# 易微聯 APP Siri 設定教學

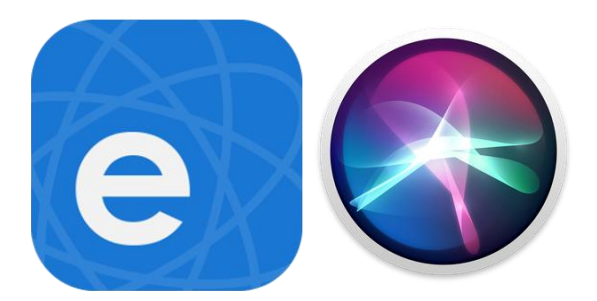

- 1. 先將設備設定完成。
- 2. 進入場景,點擊『添加』。
- 3. 場景添加完成後,再加入 Siri。
- 4. 設置 Siri。
- 5. 待設置完成 Siri,即可聲控設備開啟或關閉。

訊連貿易有限公司所有 <u>www.bd-club.tw</u> 團購網 <u>www.xy6789.cc</u> LINE 好友 @xy6789

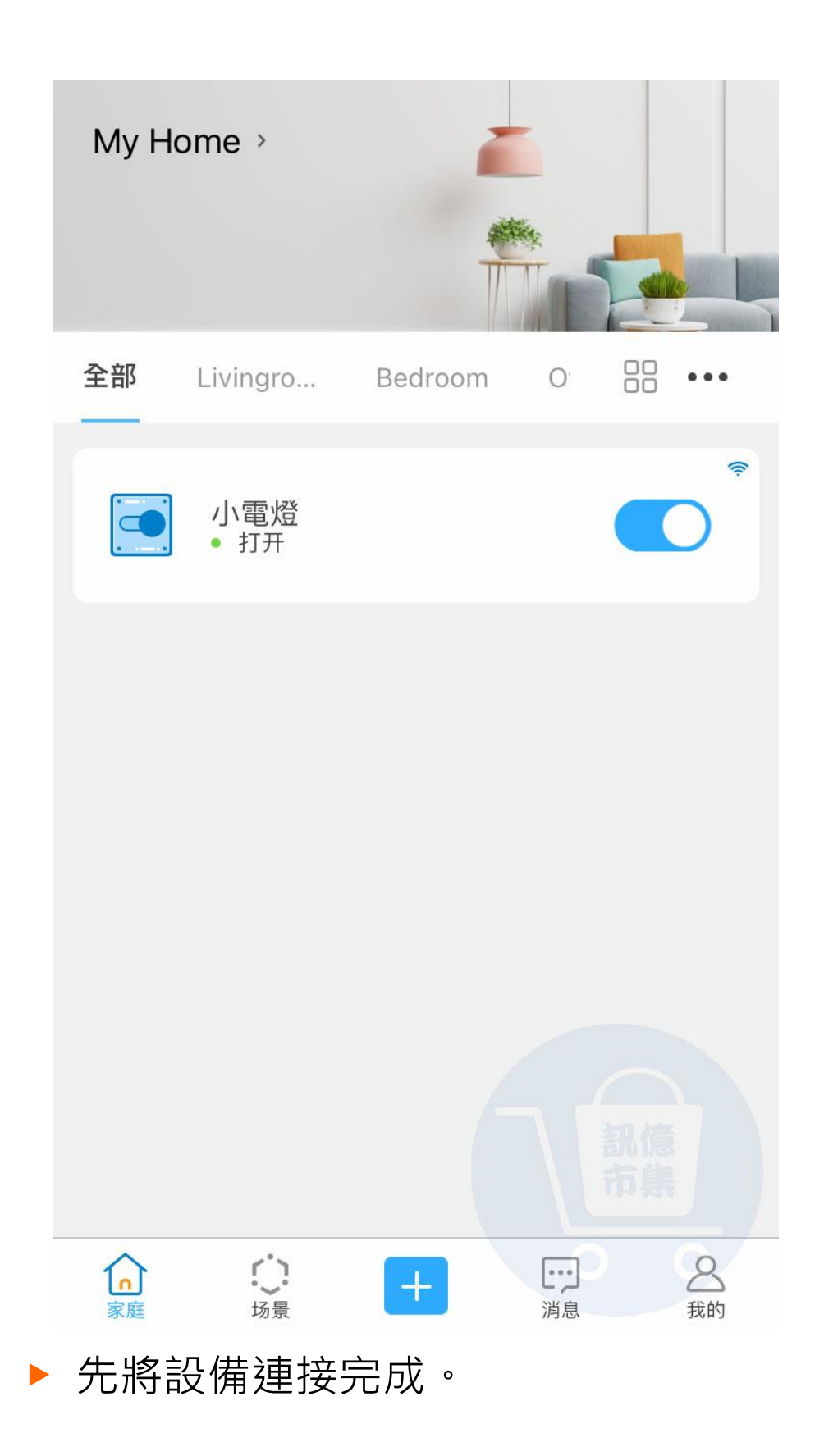

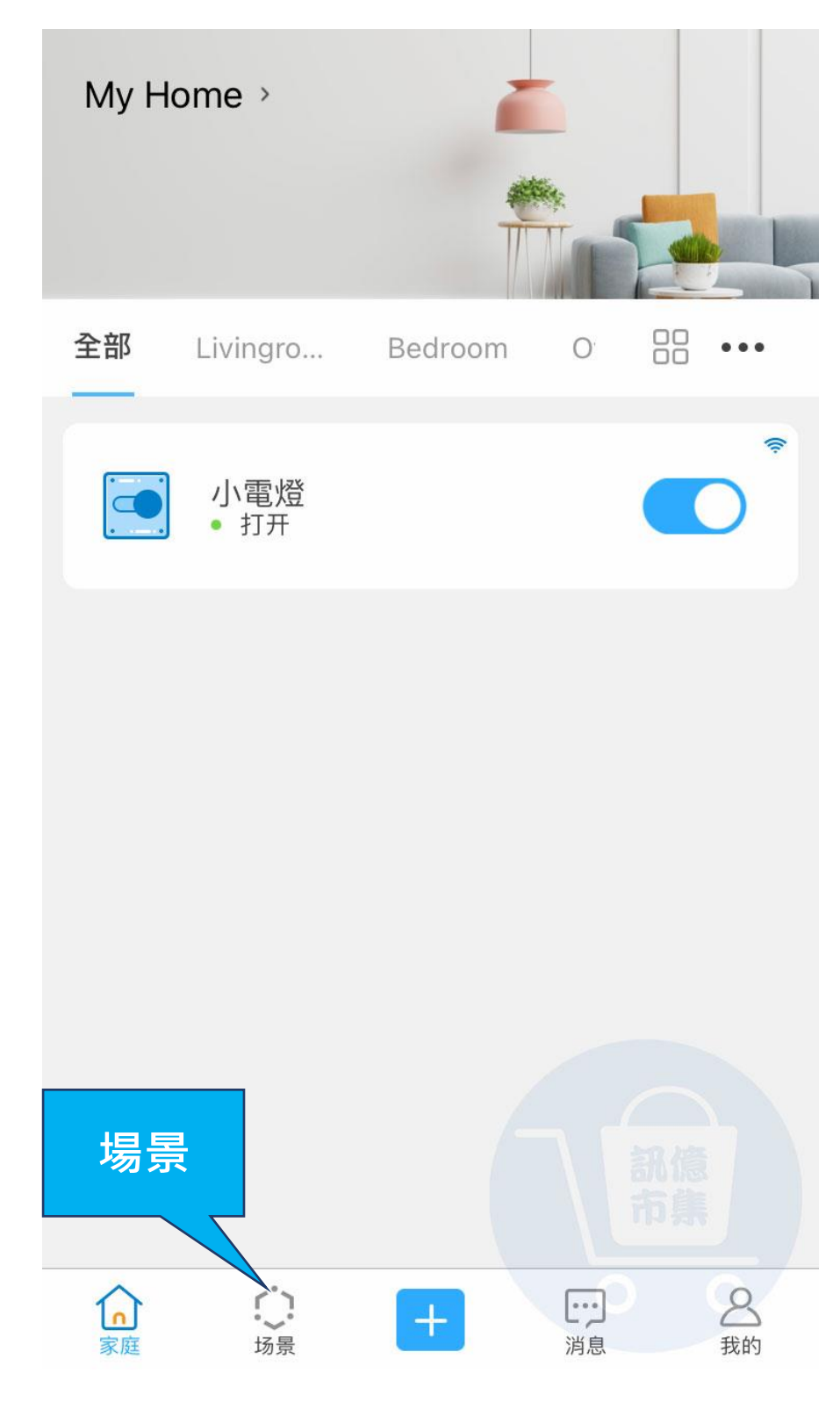

▶ 點擊『場景』。

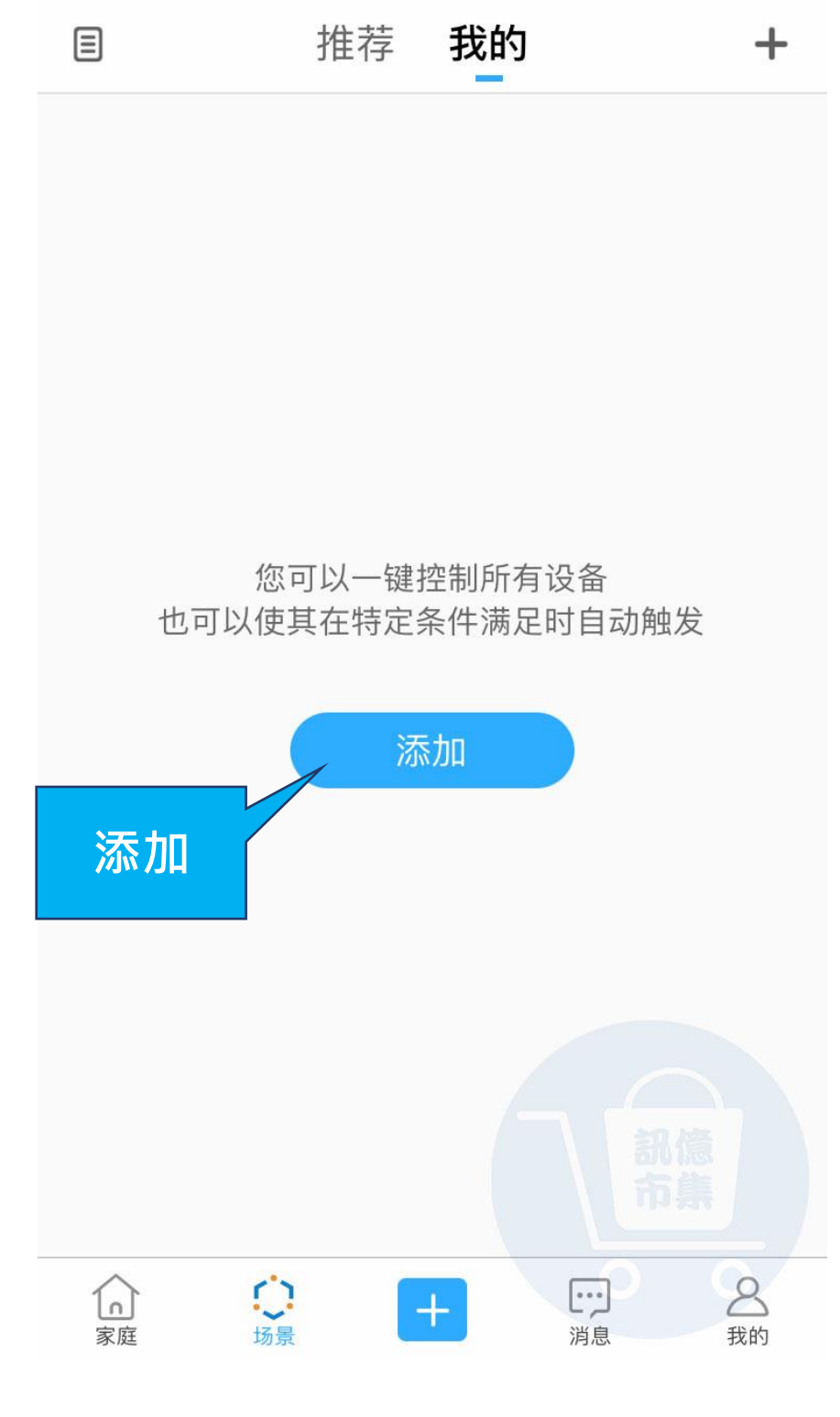

▶ 點擊『添加』。

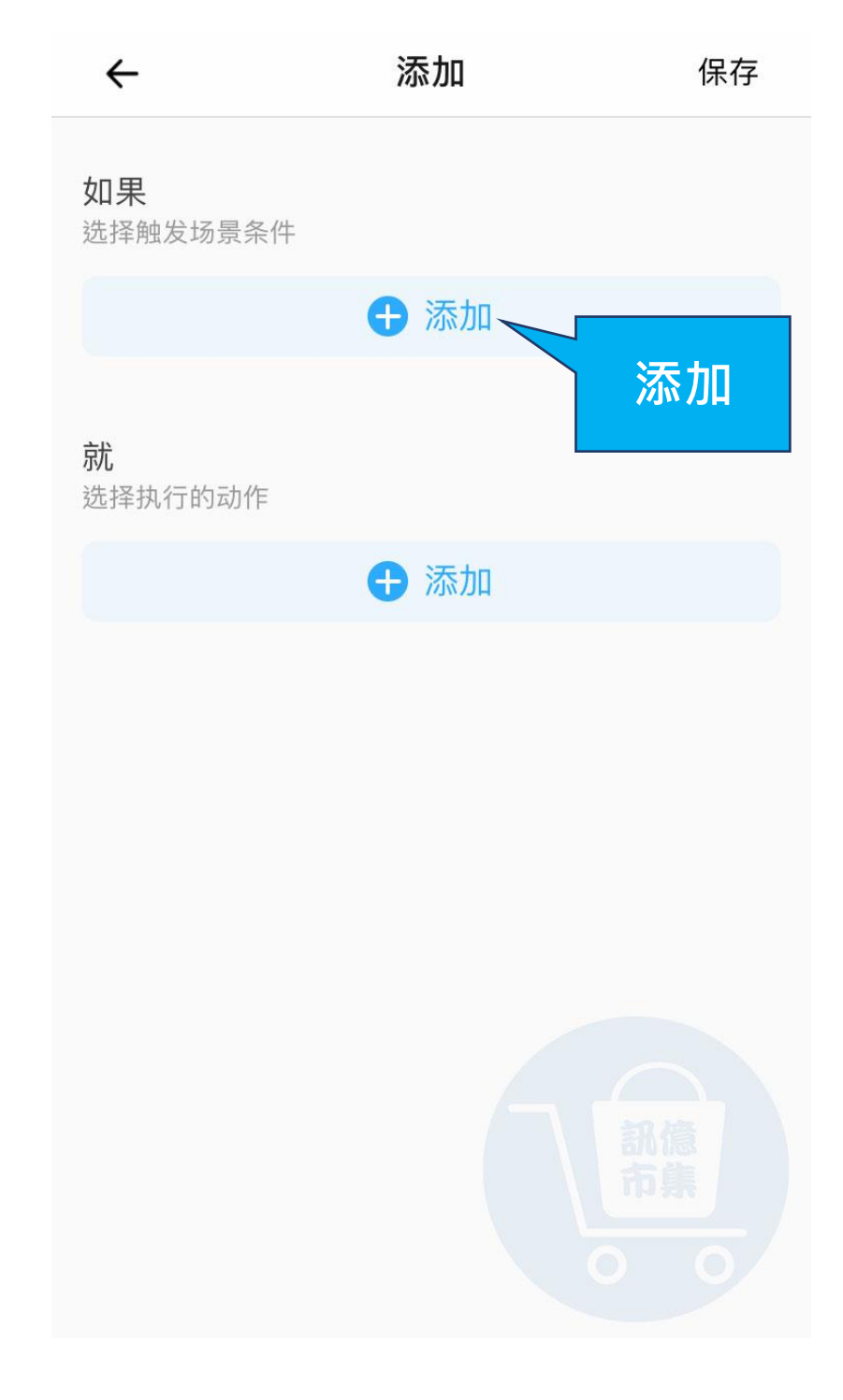

## ▶ 點擊『添加』觸發場景條件。

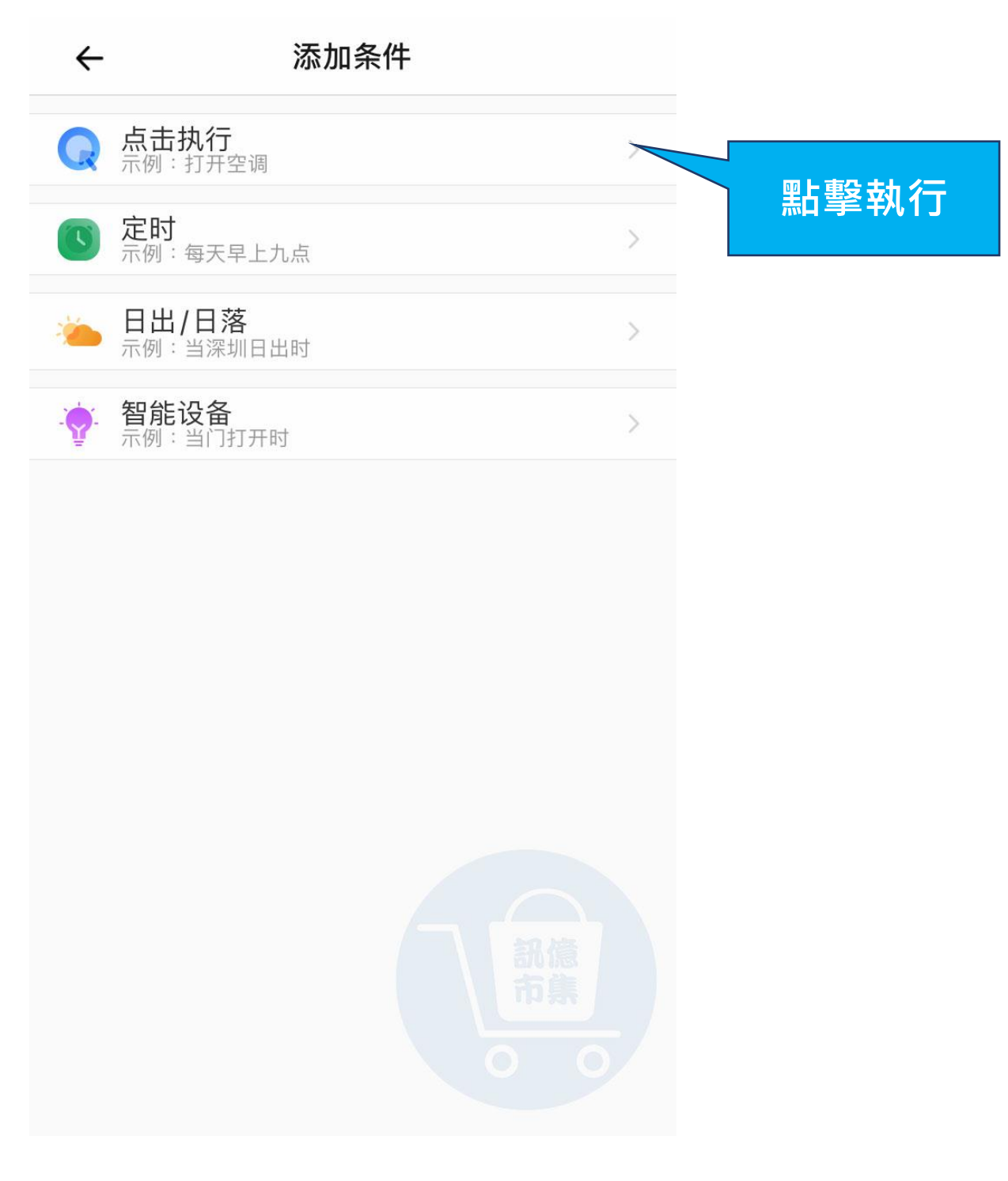

#### ▶ 選擇觸發條件,點擊『點擊執行』。

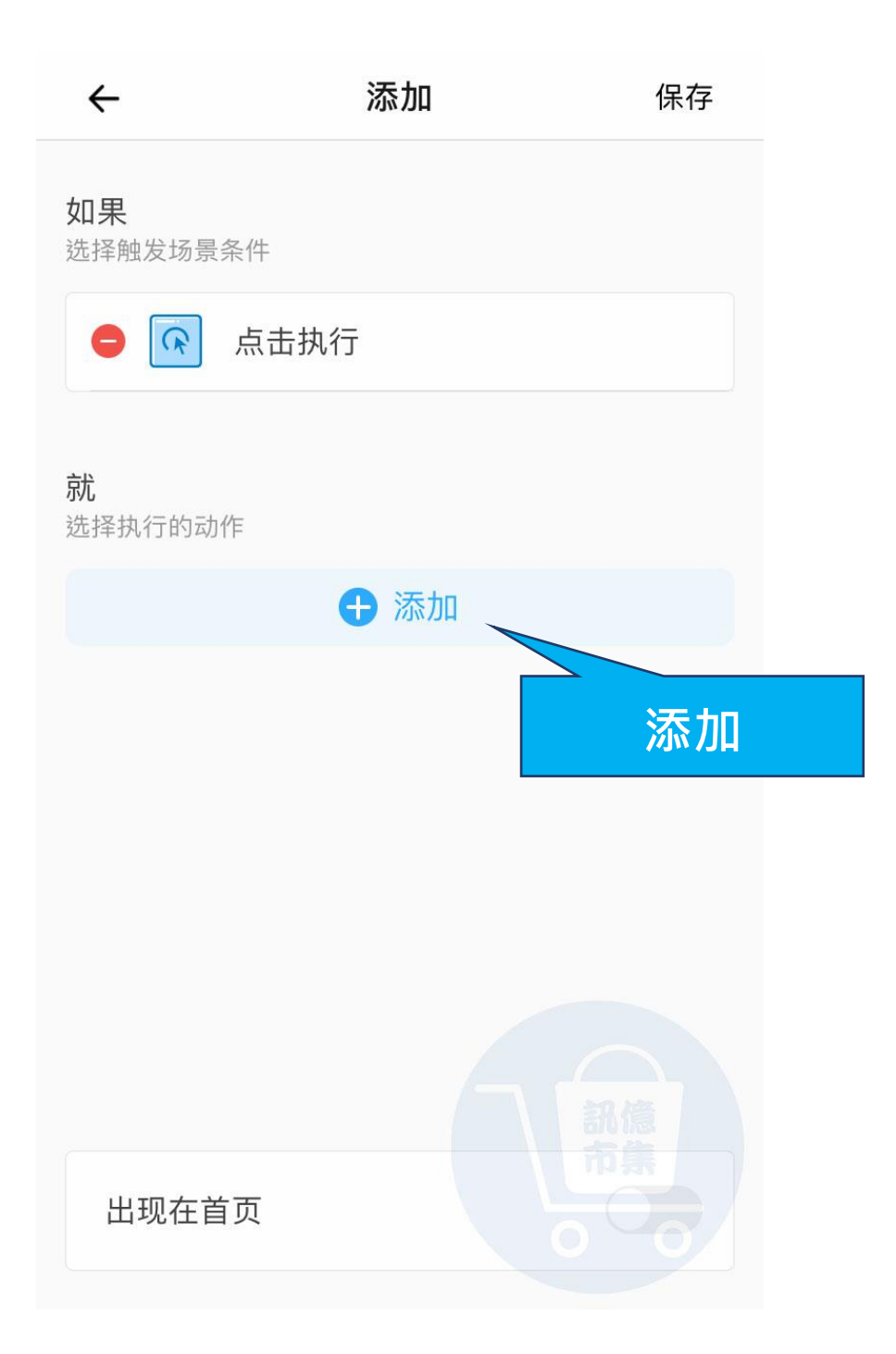

### 點擊『添加』選擇要執行的動作。

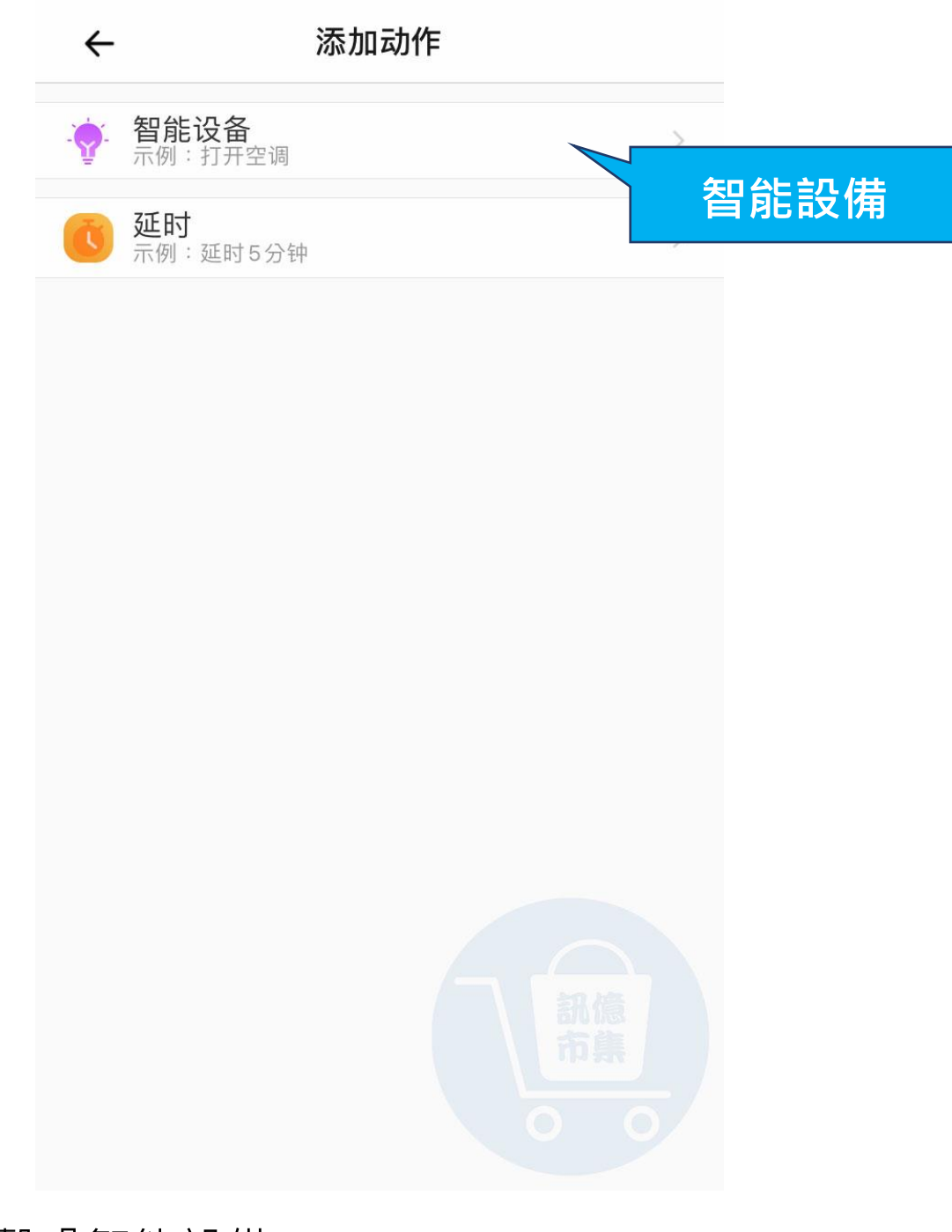

#### ▶ 點擊『智能設備』。

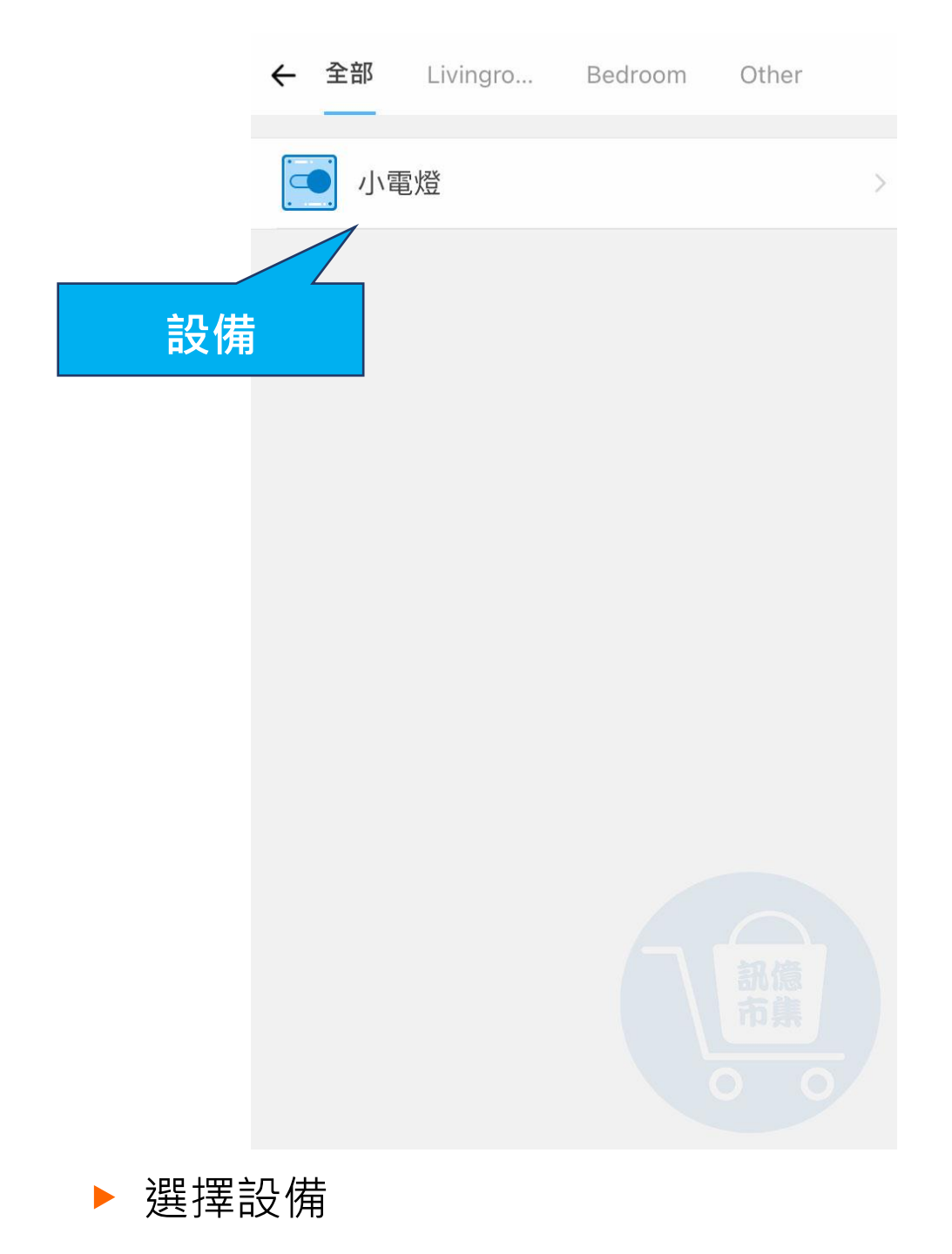

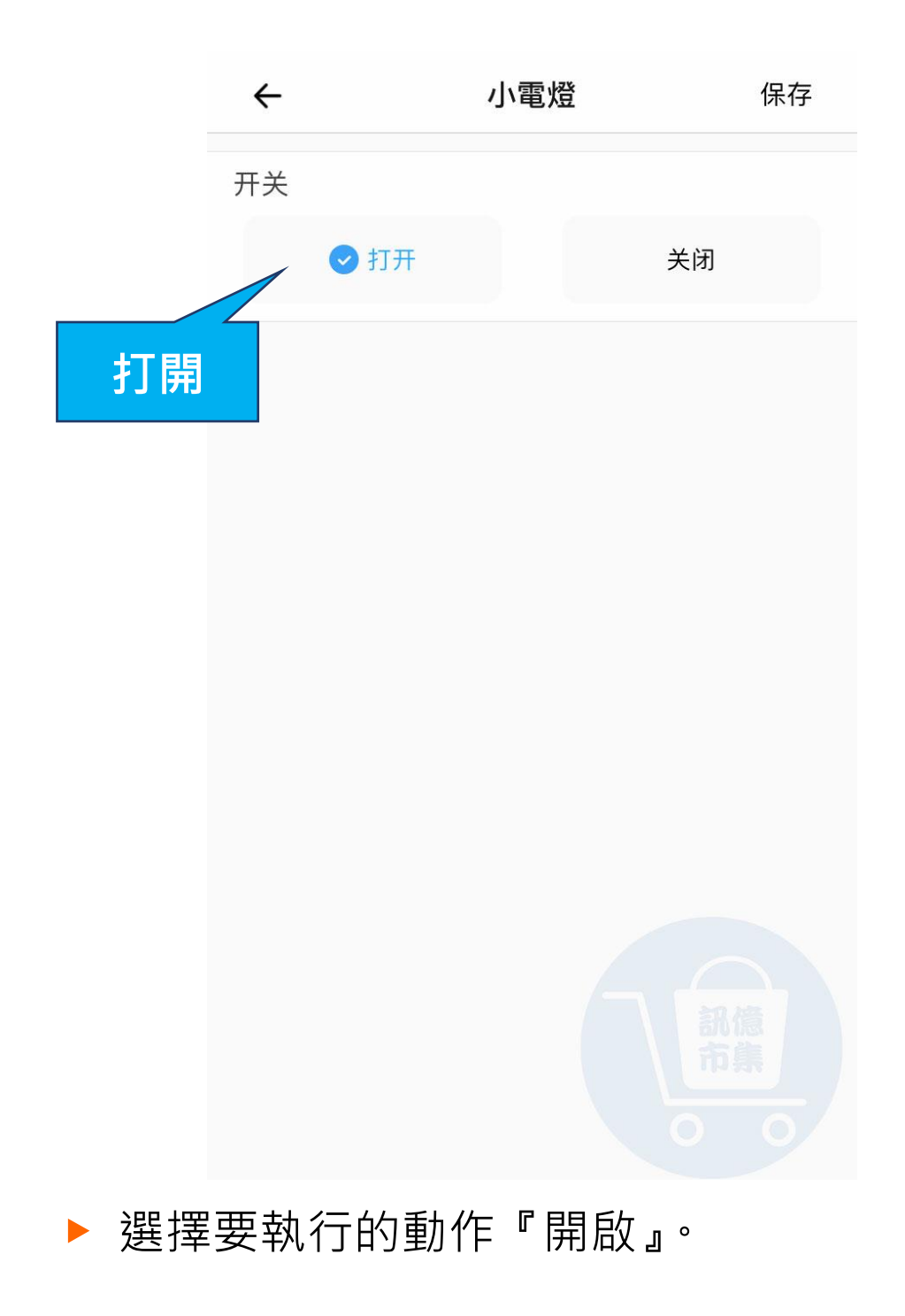

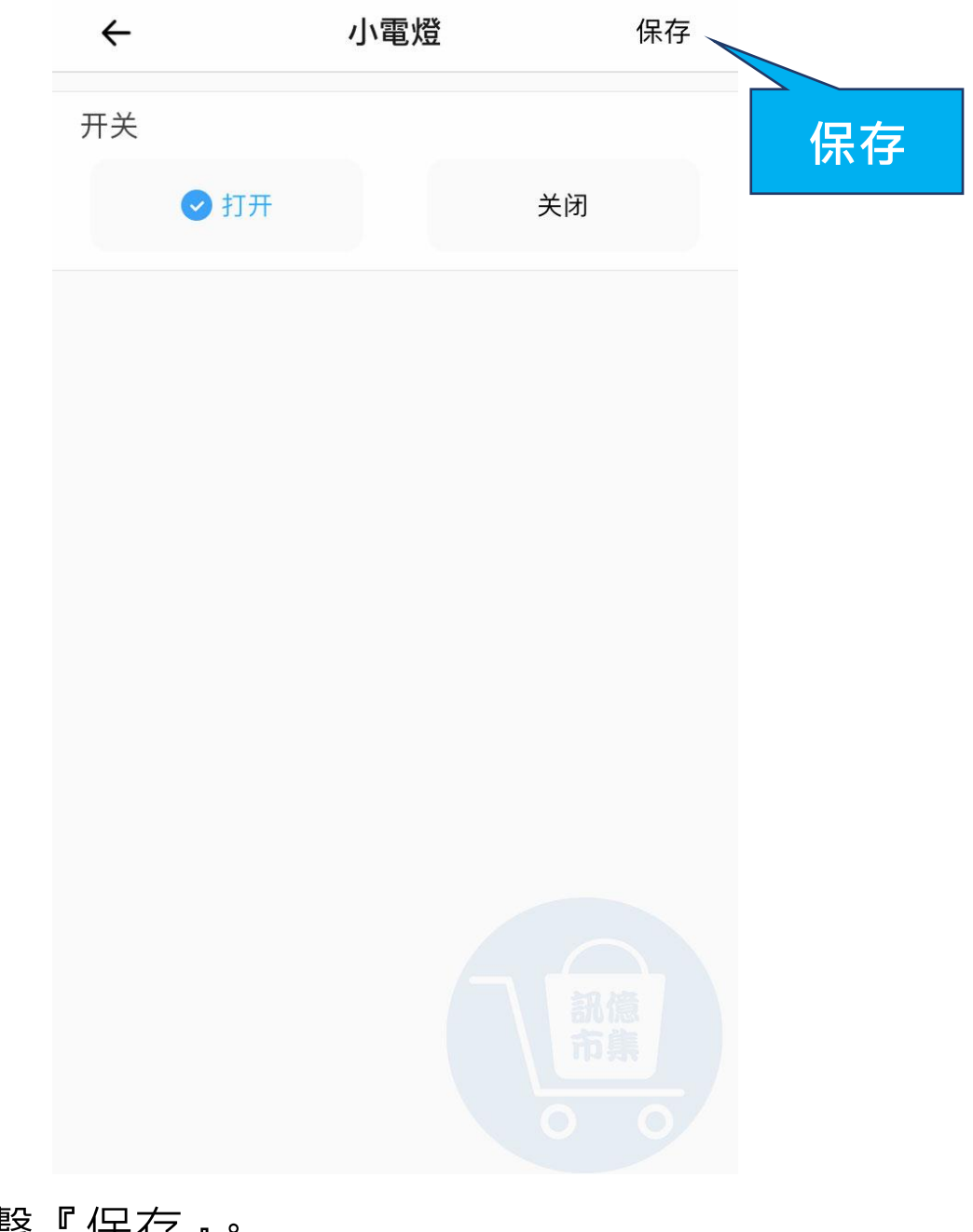

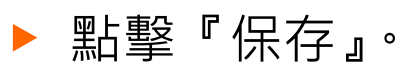

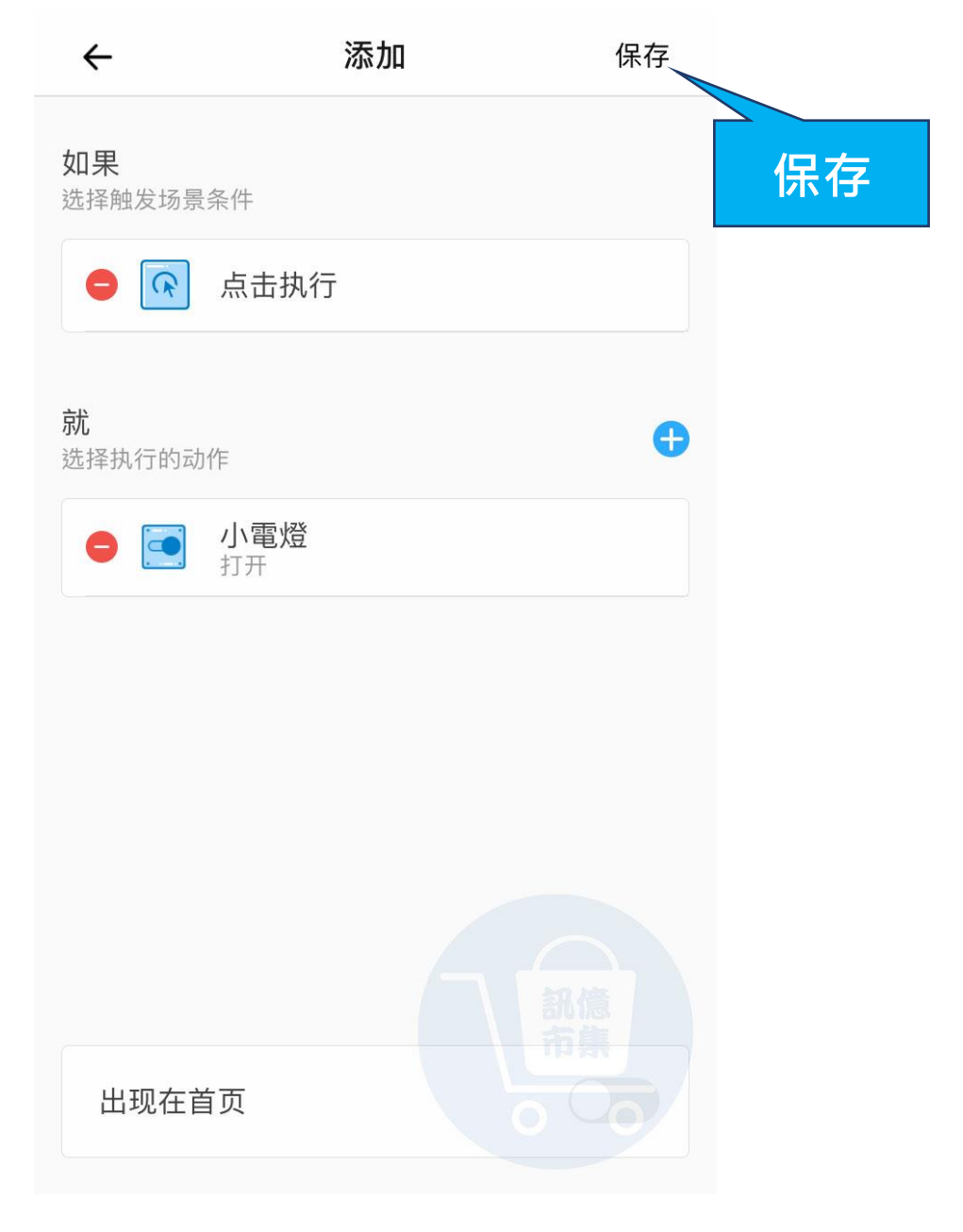

▶ 點擊『保存』。

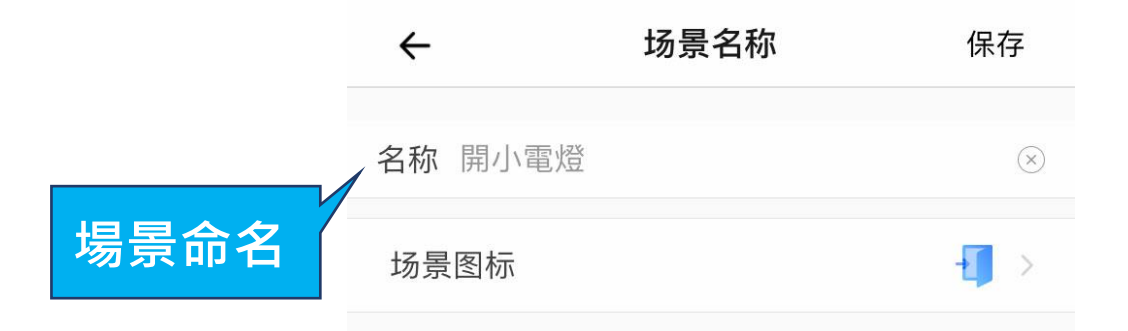

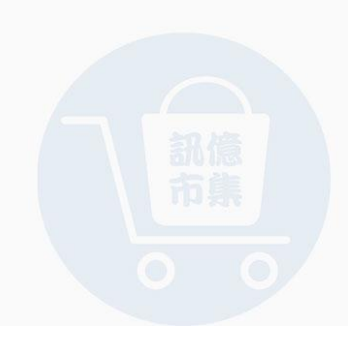

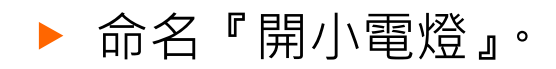

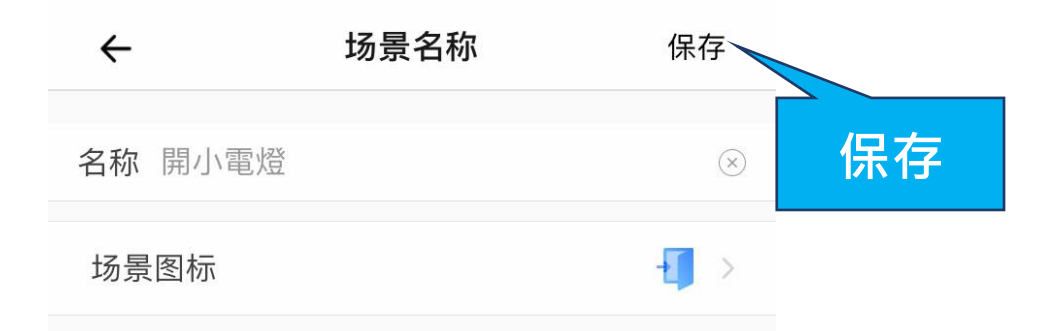

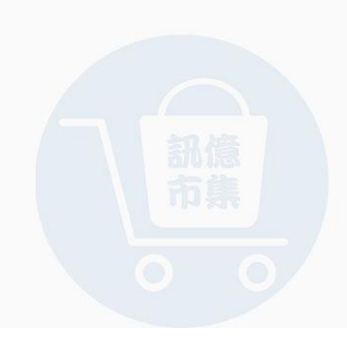

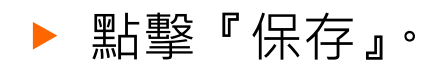

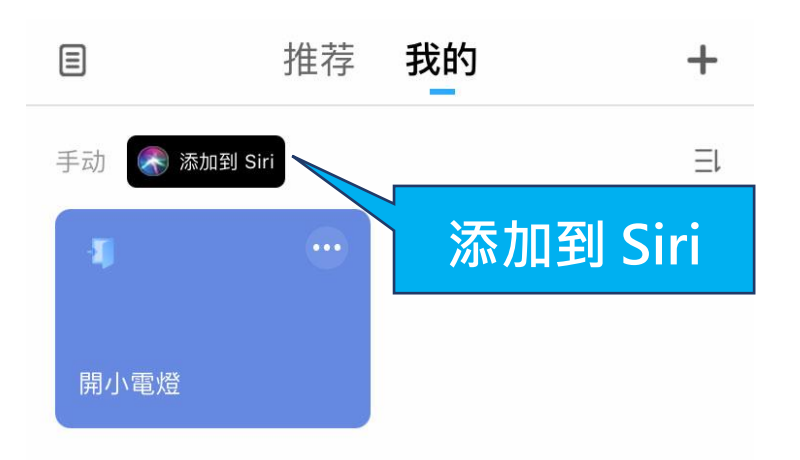

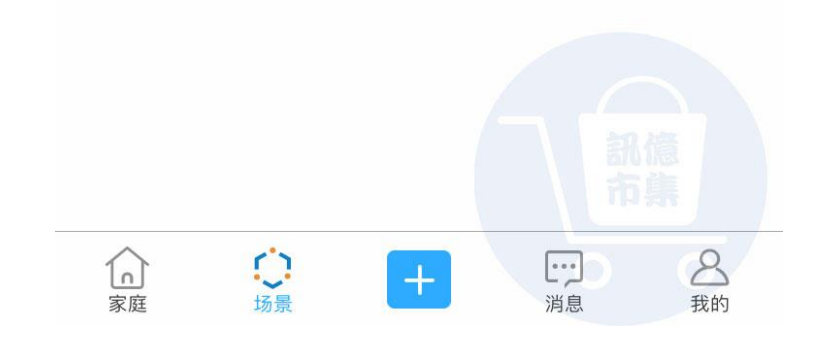

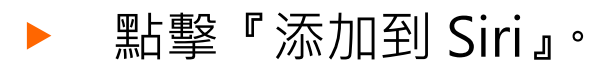

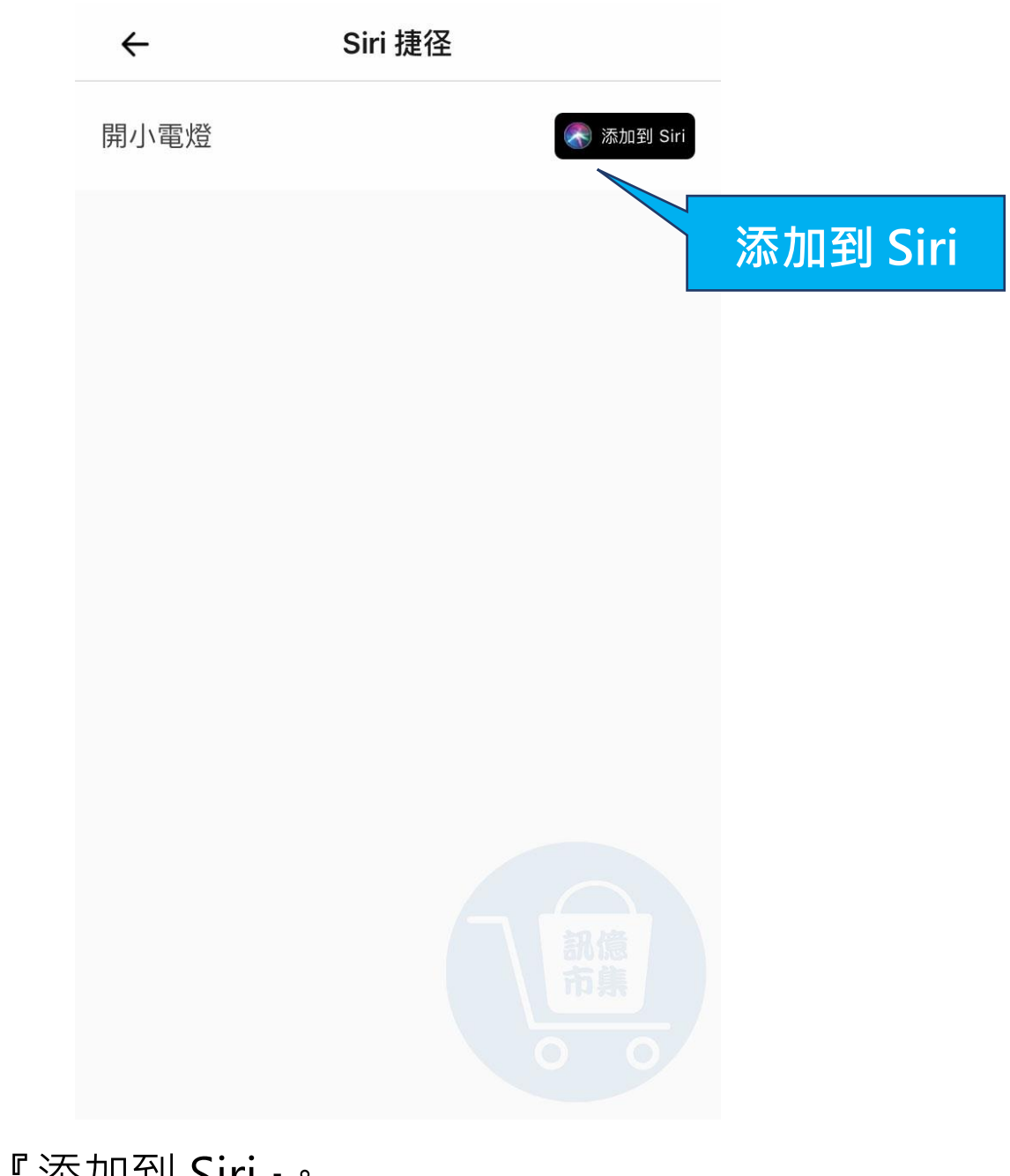

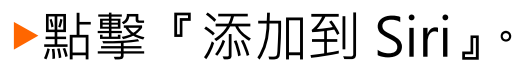

| 取消                              |              |
|---------------------------------|--------------|
|                                 |              |
| 加入到Siri                         |              |
| 加入 Siri 可以用來讓「易微聯」執行」<br>的自訂字詞。 | 比捷徑          |
| 當我說:                            |              |
| 打開小電燈                           | $\otimes$    |
| 執行:                             | 輸入觸發條件給 Siri |
| <b>已</b><br>開小電燈                |              |
| 加入到 Siri                        |              |
| ▶ 輸入當我說『打開小電燈』。                 |              |

就會觸發設備自動開啟。

| 取消                             |          |
|--------------------------------|----------|
|                                |          |
| 加入到Siri                        |          |
| 加入 Siri 可以用來讓「易微聯」執行<br>的自訂字詞。 | 此捷徑      |
| 當我說:                           |          |
| 打開小電燈                          |          |
| 執行:                            |          |
| <b>已</b><br>開小電燈               |          |
| 加入到 Siri                       |          |
| 點擊『加入到 Siri』。                  | 加入到 Siri |

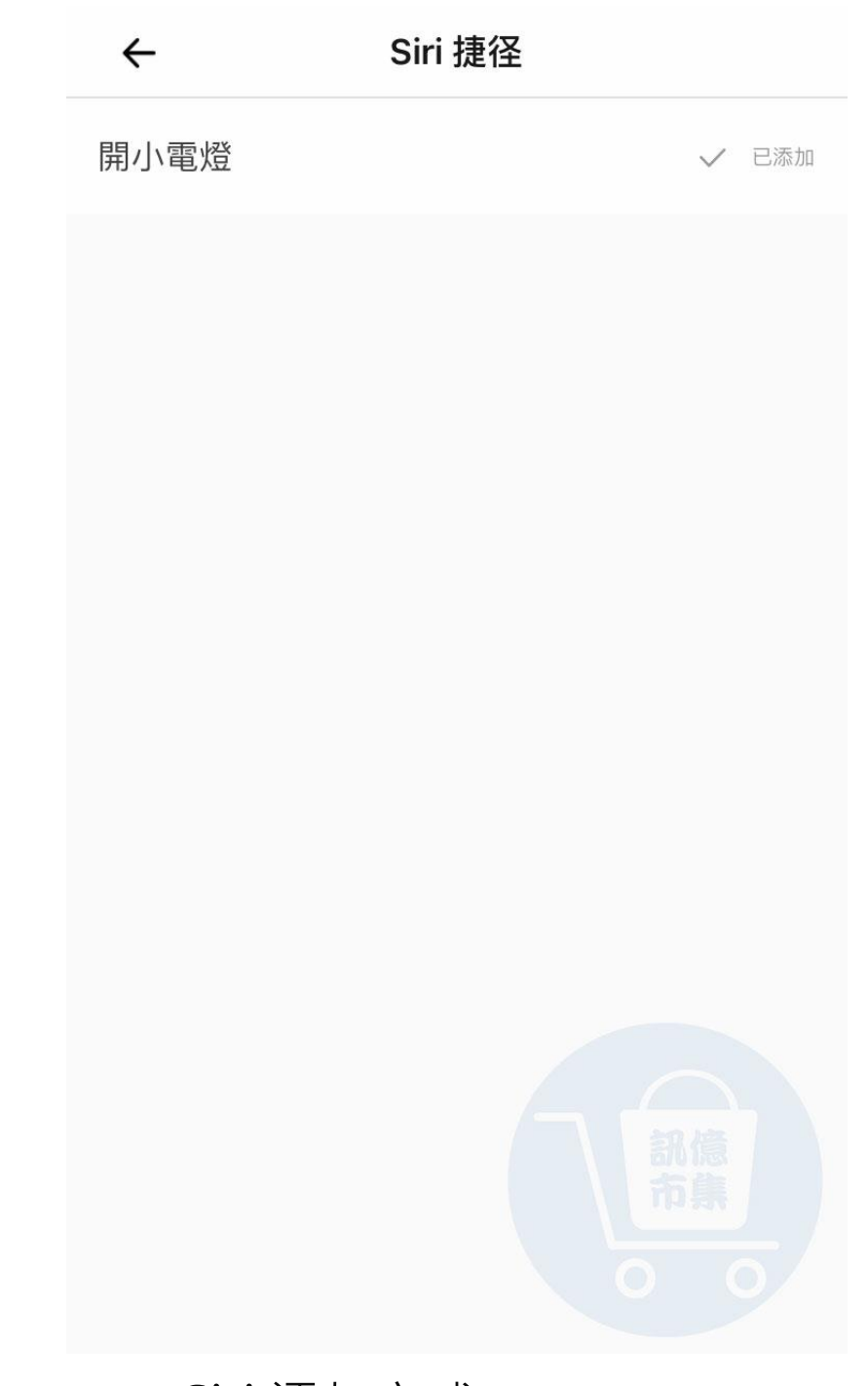

### ▶開小電燈,Siri 添加完成。

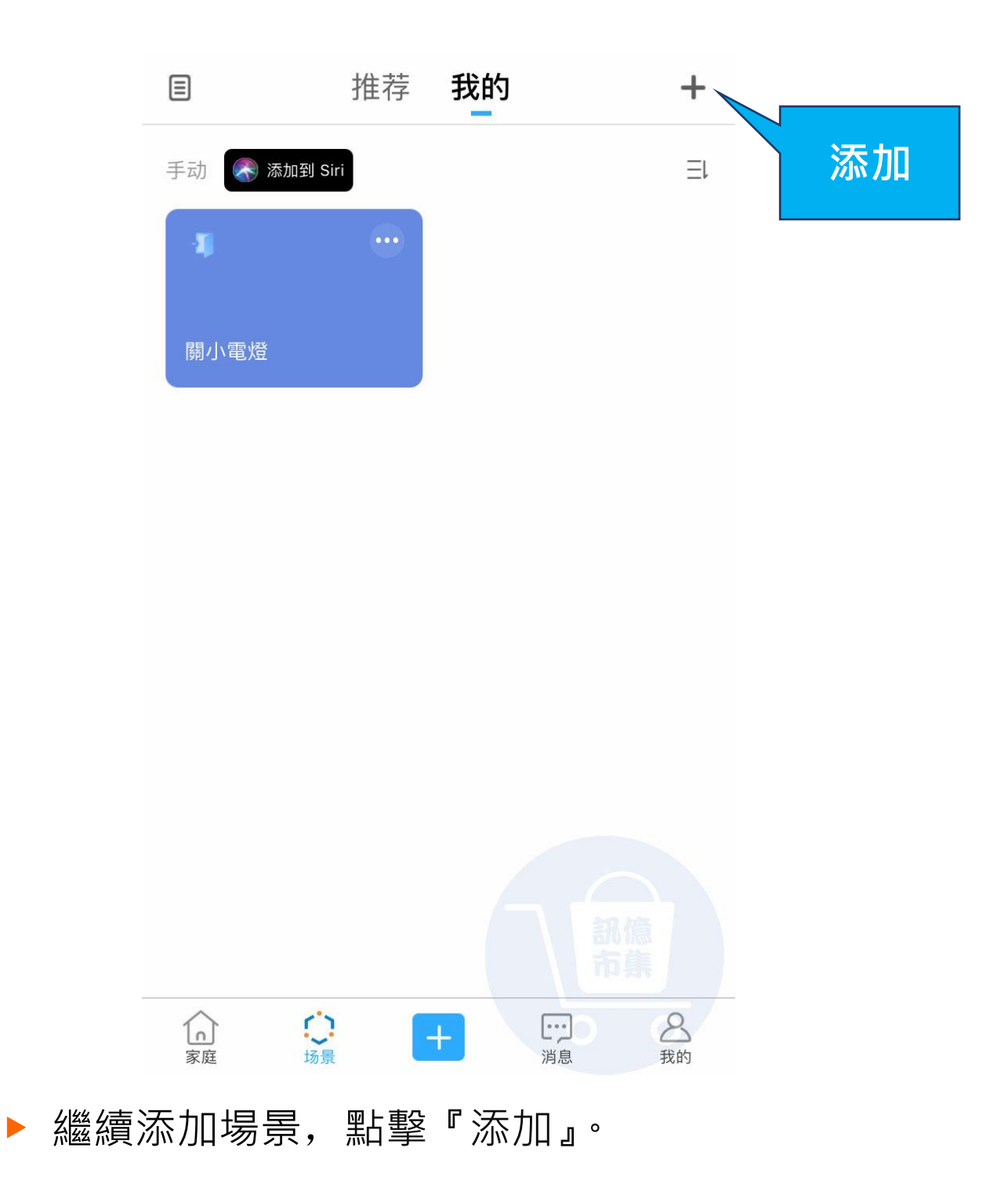

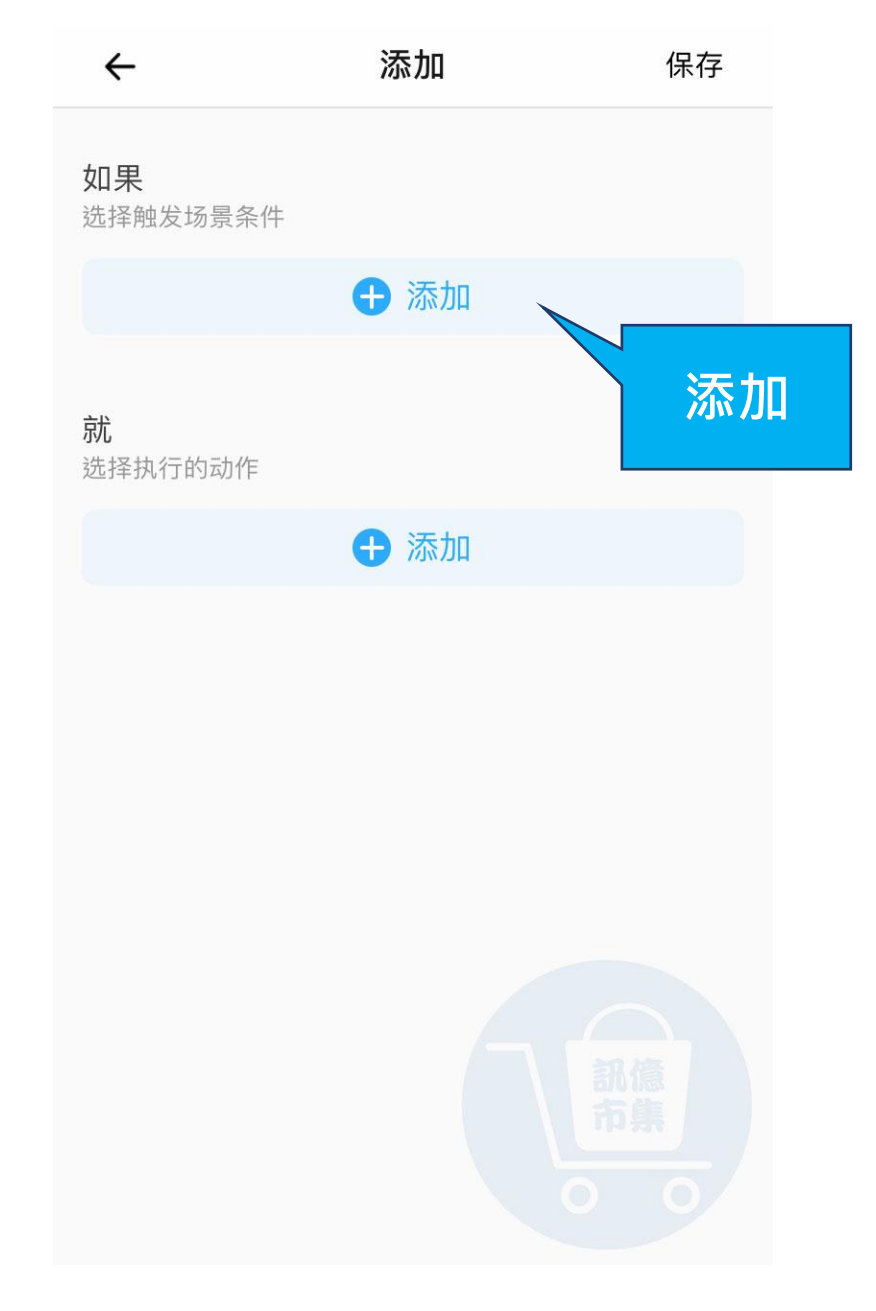

## ▶ 點擊『添加』觸發場景條件。

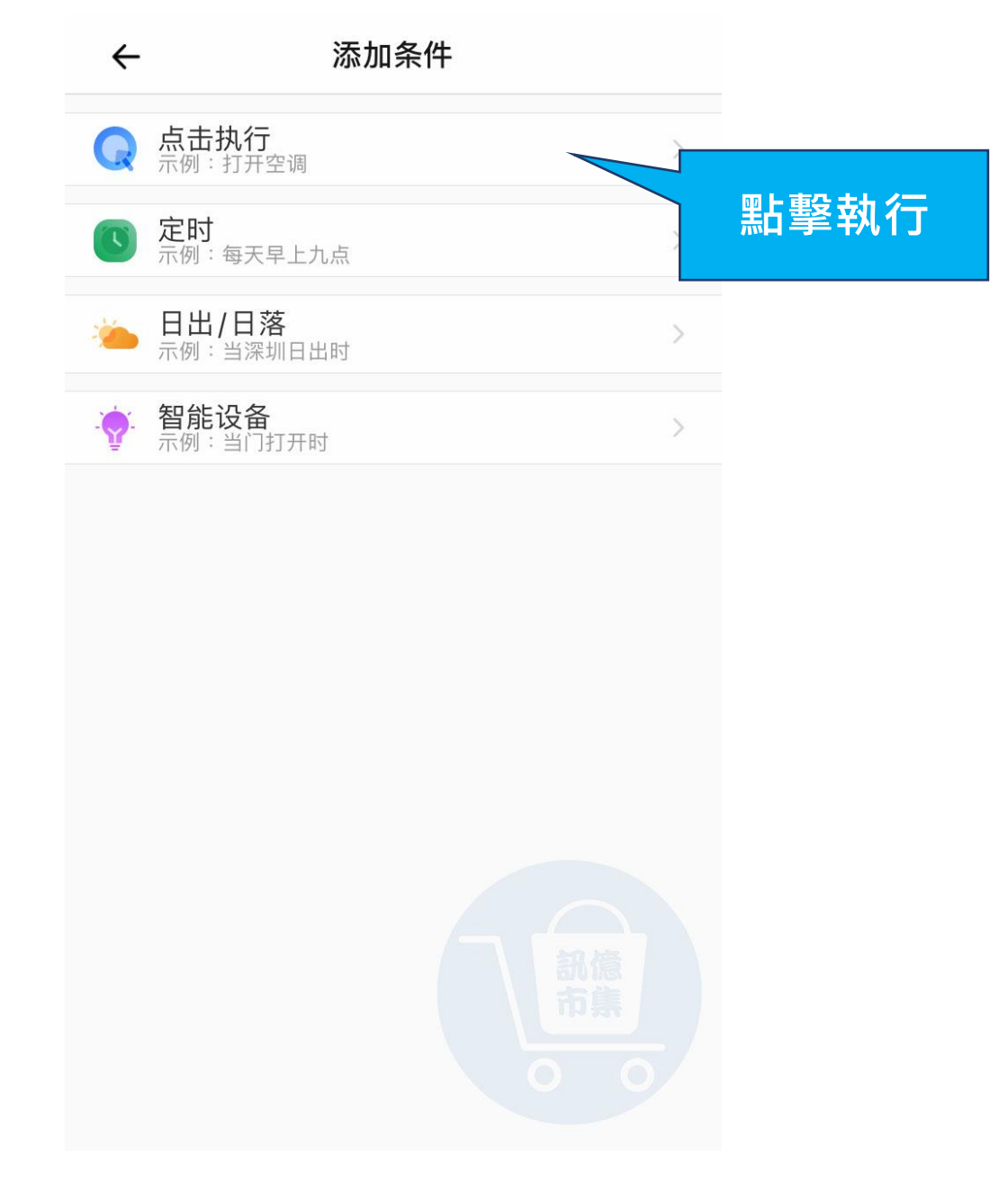

#### ▶ 選擇觸發條件,點擊『點擊執行』。

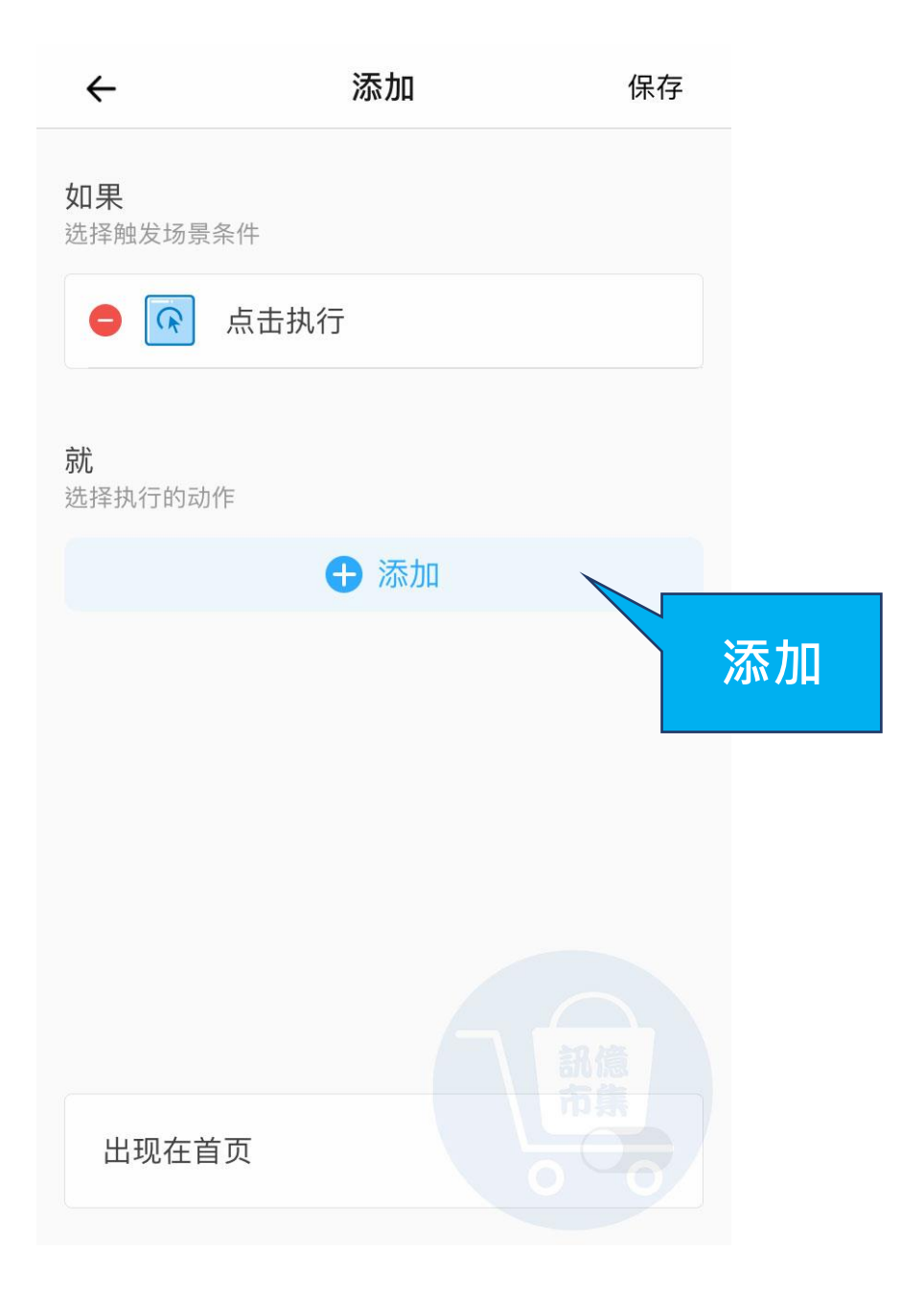

## ▶ 點擊『添加』選擇要執行的動作。

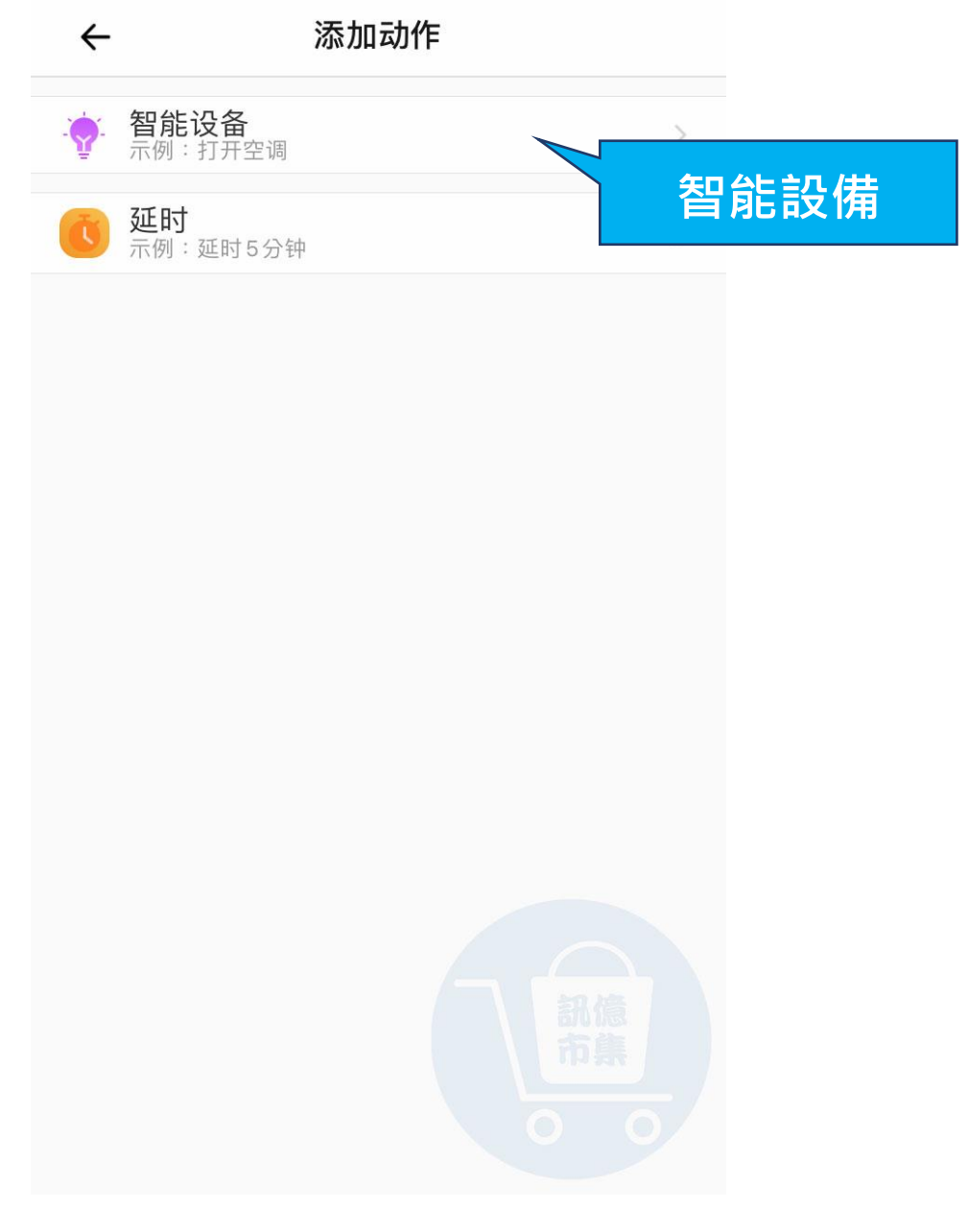

## ▶ 點擊『智能設備』。

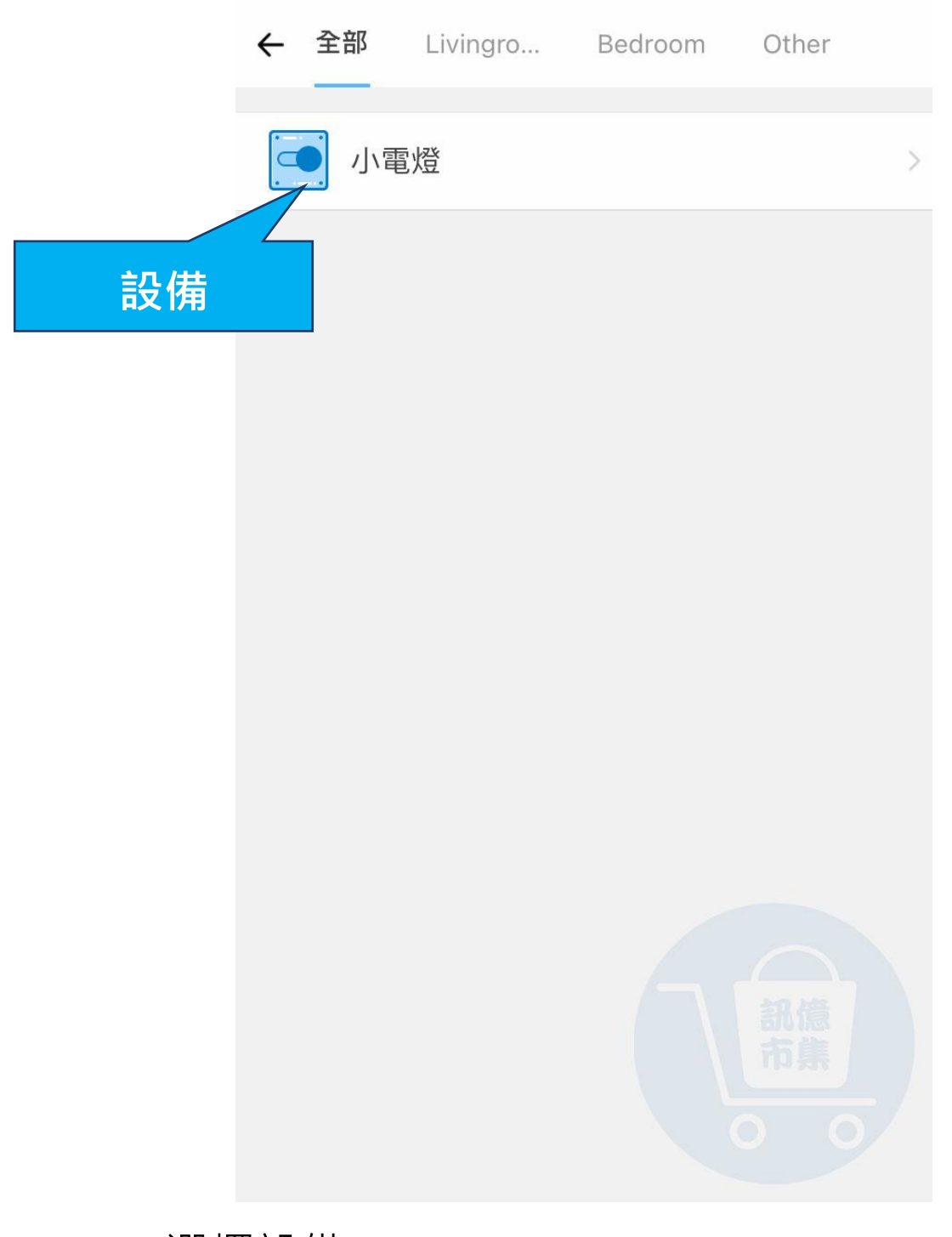

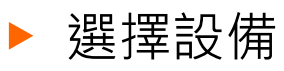

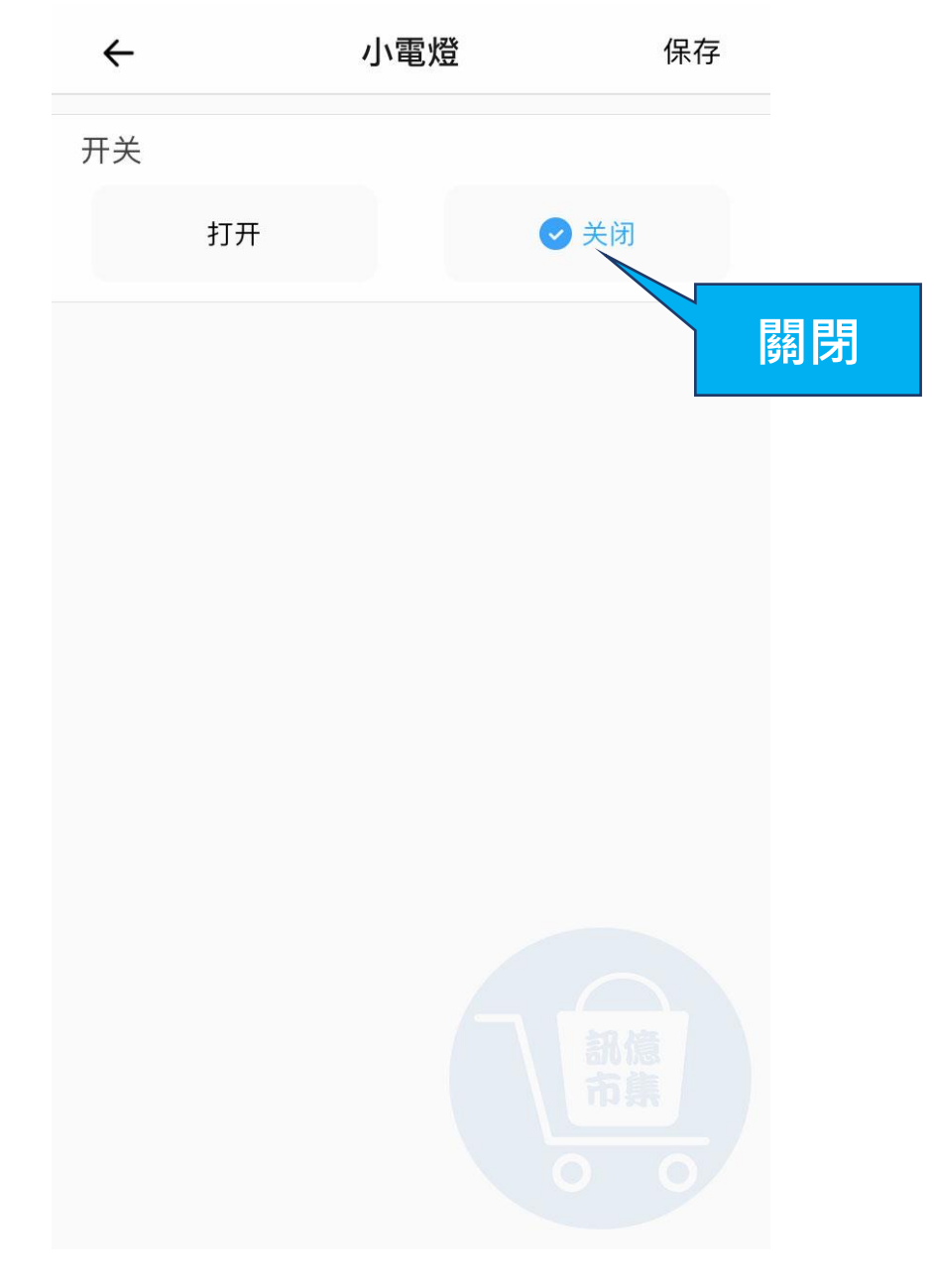

▶ 選擇要執行的動作『關閉』。

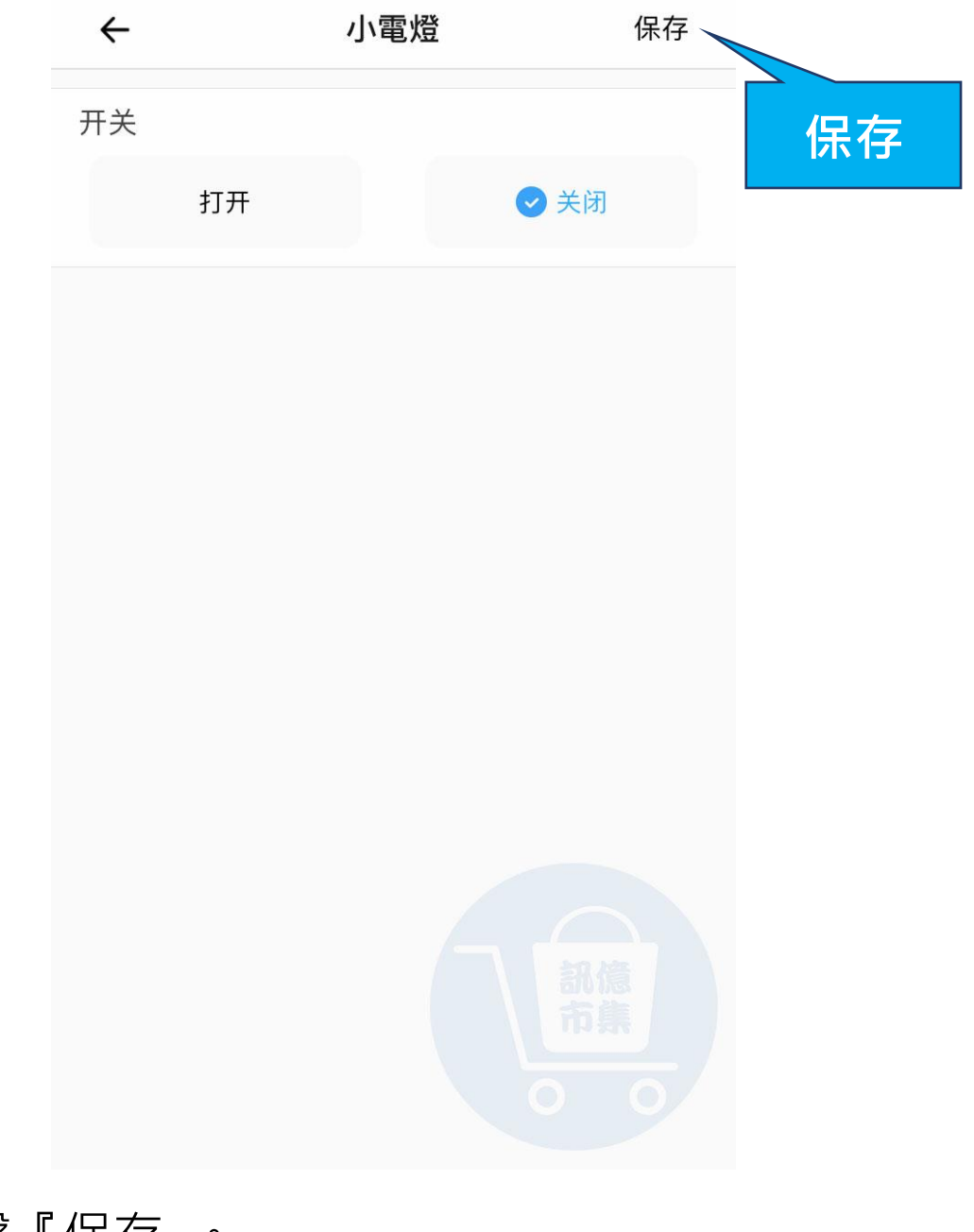

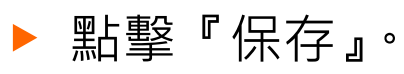

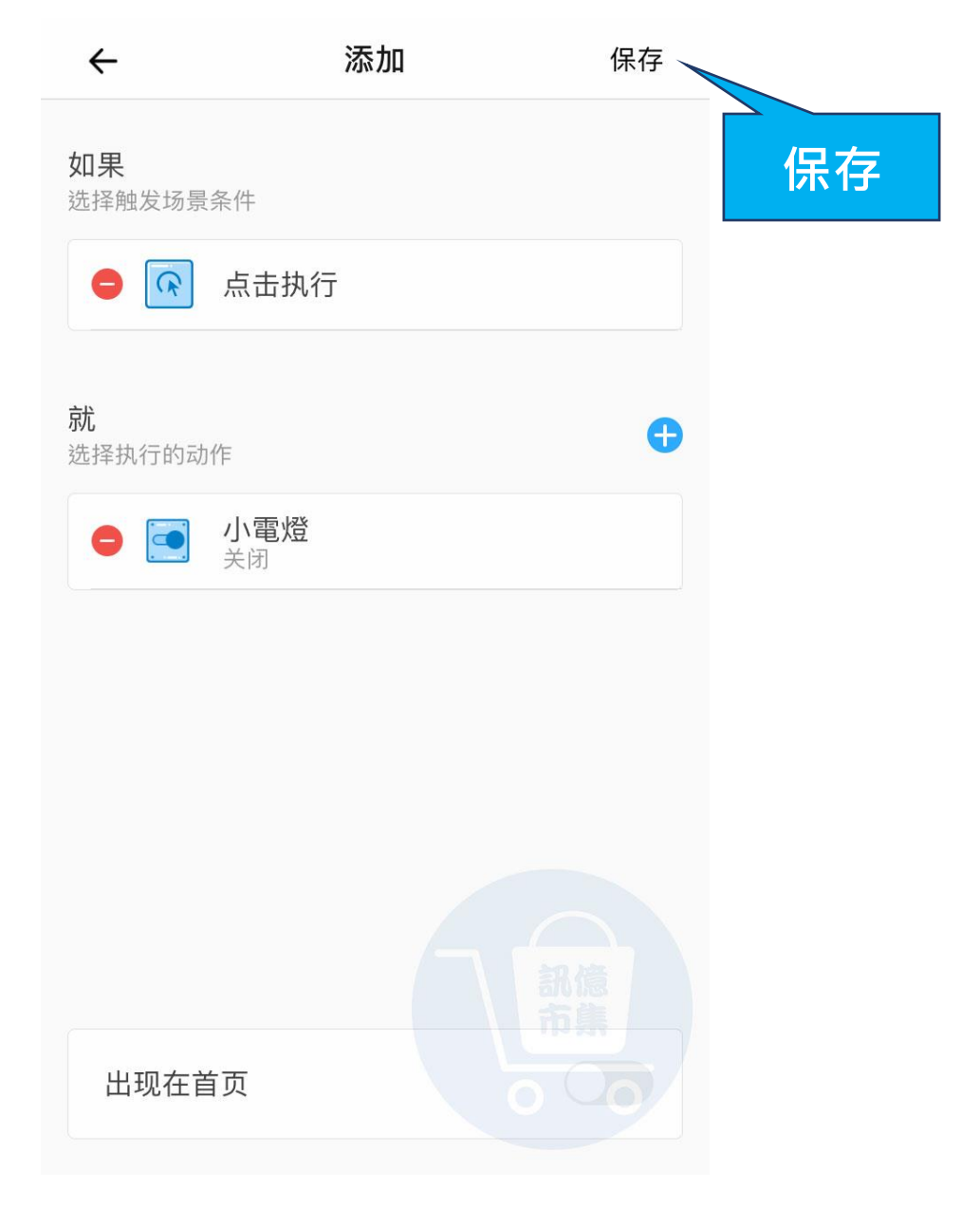

## ▶ 點擊『保存』。

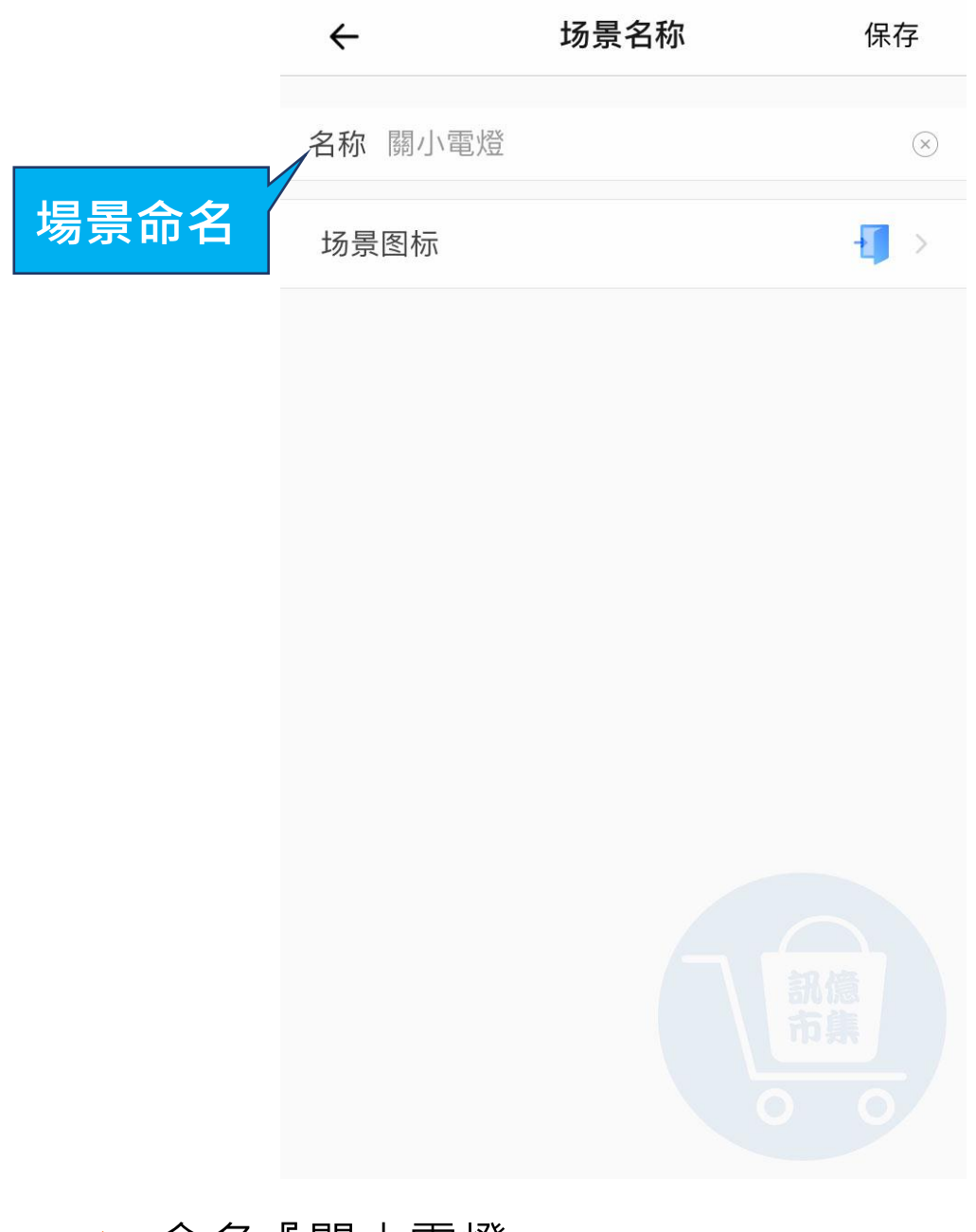

## ▶ 命名『關小電燈』。

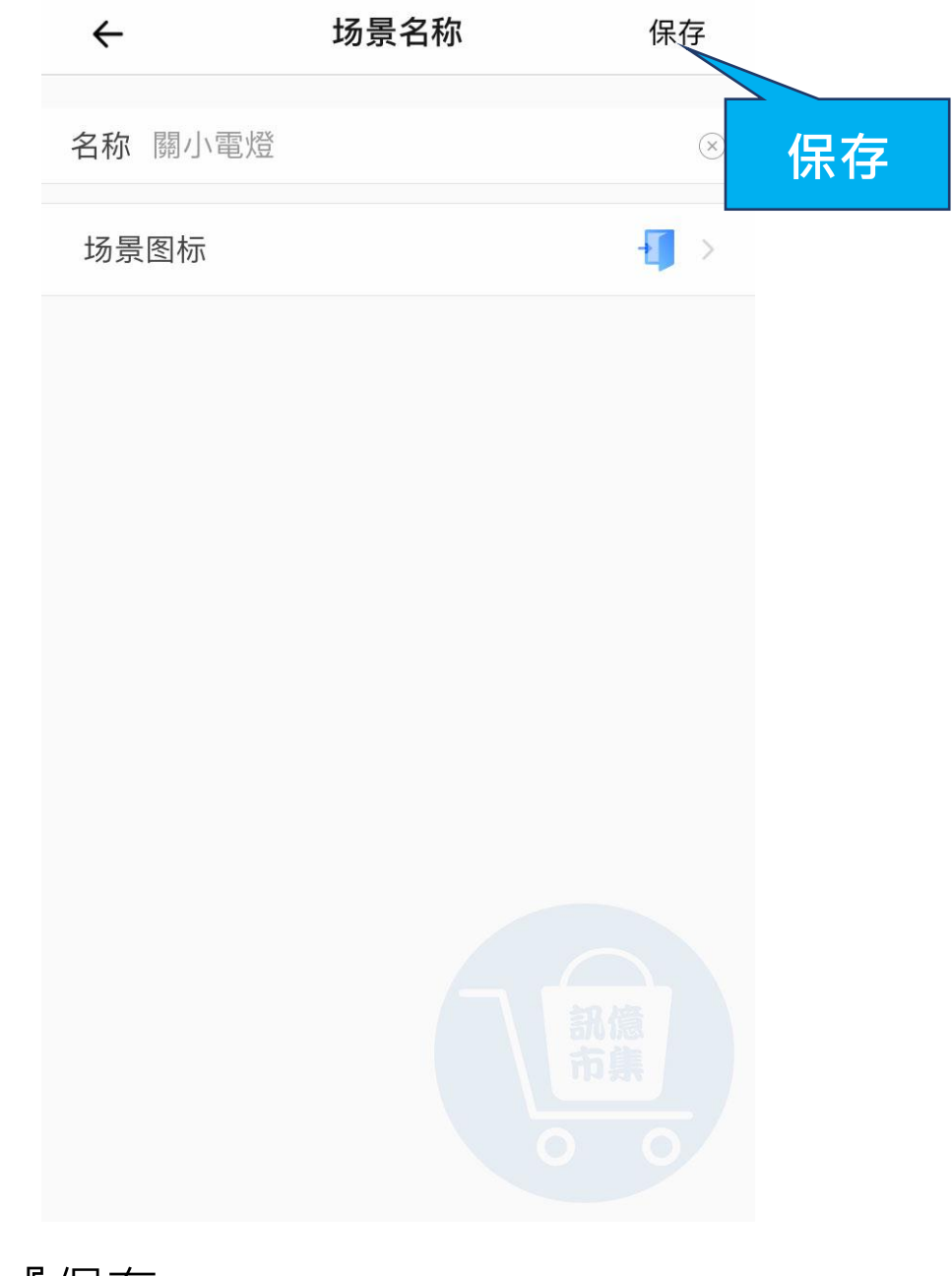

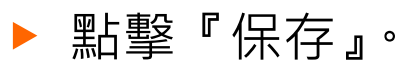

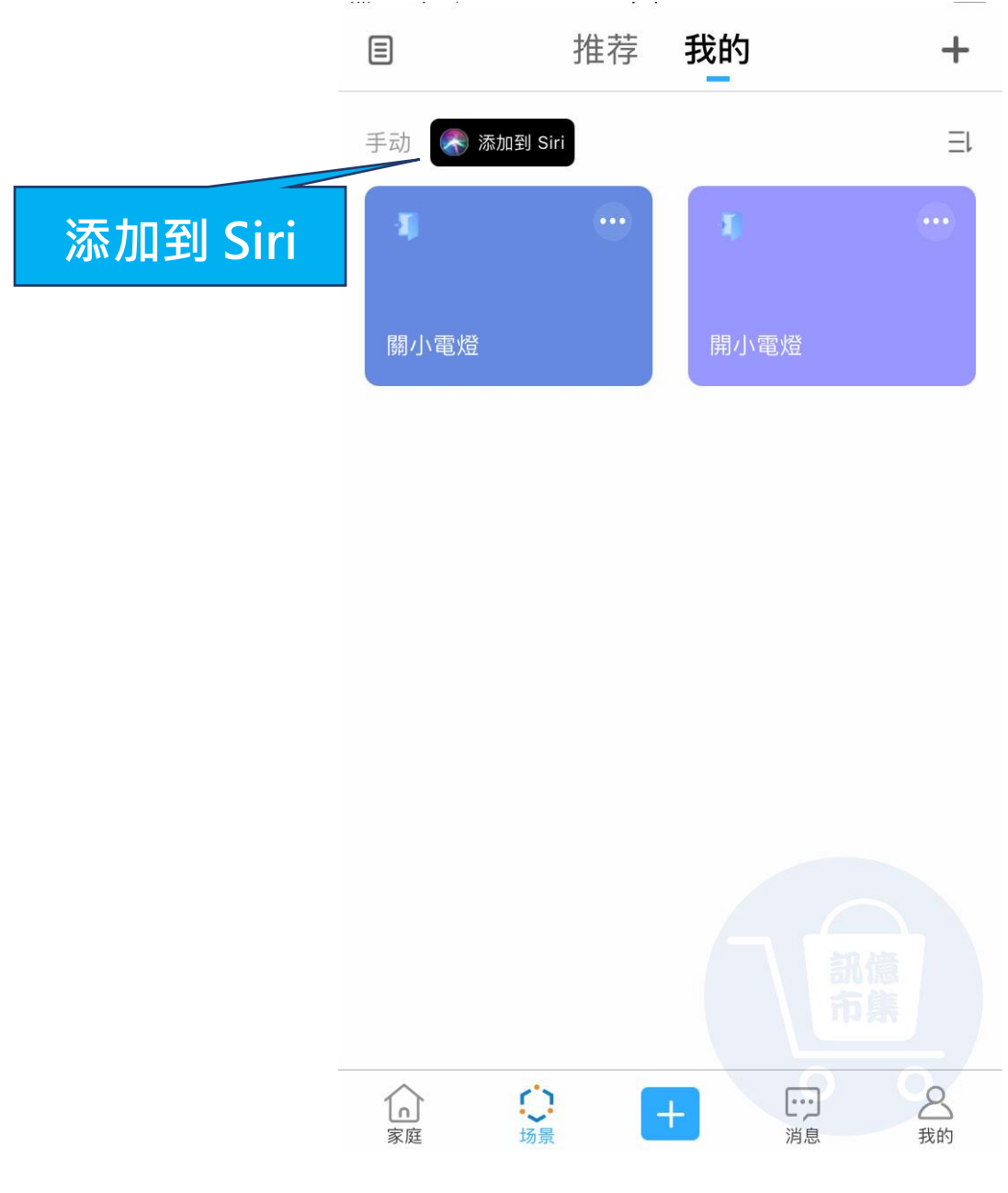

▶ 點擊『添加到 Siri』。

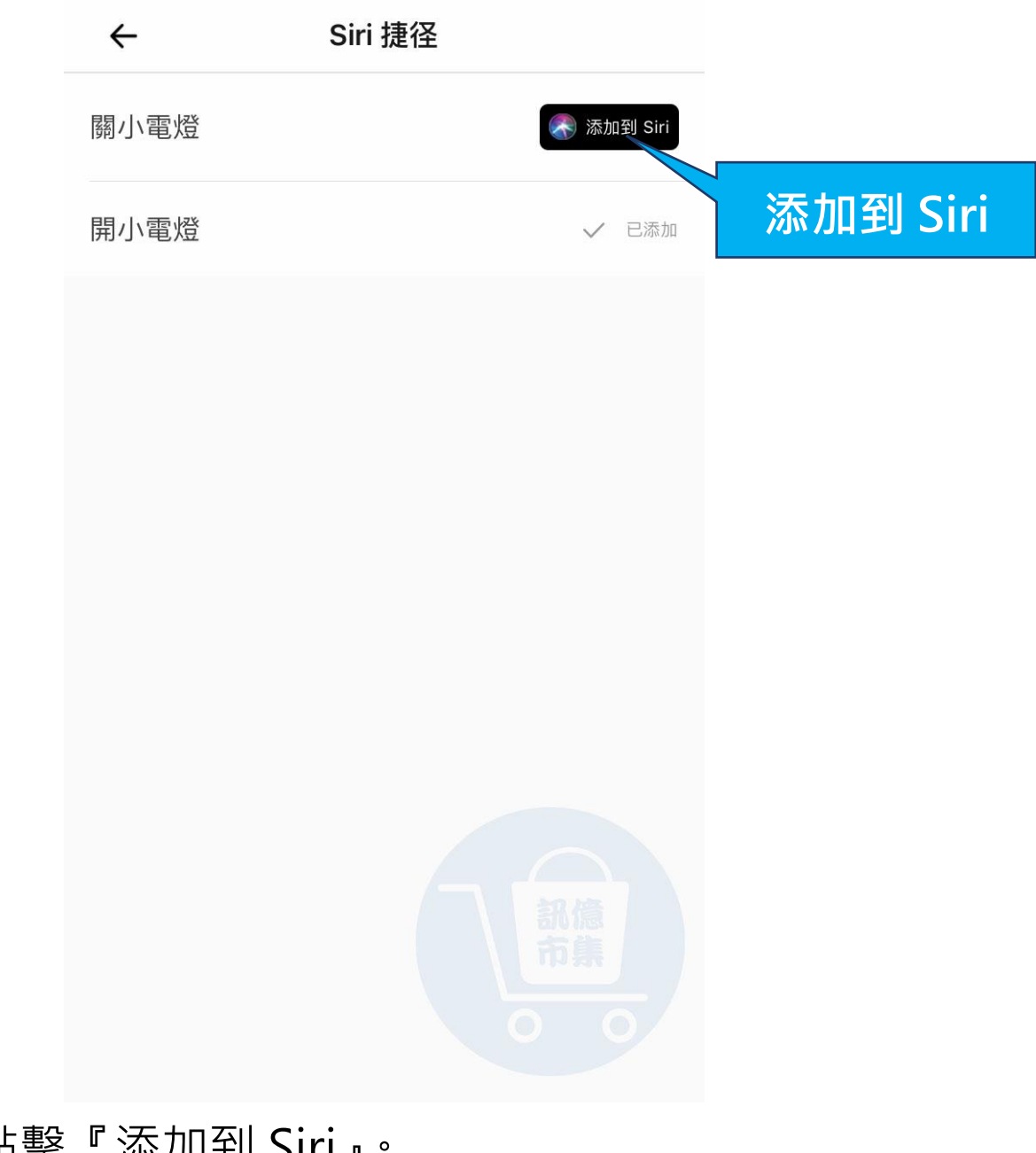

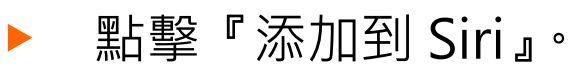

| 取消                     |                |           |      |         |
|------------------------|----------------|-----------|------|---------|
|                        |                |           |      |         |
| 加入到                    | 到 Siri         |           |      |         |
| 加入 Siri 可以用來讓「<br>的自訂  | 。易微聯」執行<br>字詞。 | 亍此捷徑      |      |         |
| 當我說:                   |                |           |      |         |
| 關閉小電燈                  |                | $\otimes$ |      |         |
| 執行:                    |                | 輸入的       | 觸發條伯 | 牛給 Siri |
| <mark>。</mark><br>關小電燈 |                |           |      |         |
| 加入到                    | ij Siri        |           |      |         |
|                        |                |           |      |         |

▶ 輸入當我說『關閉小電燈』,

就會觸發設備自動關閉。

| 取消                       |                |
|--------------------------|----------------|
| 加入到                      | Siri           |
| 加入 Siri 可以用來讓「易<br>的自訂字詞 | 微聯」執行此捷徑<br>詞。 |
| 當我說:                     |                |
| 關閉小電燈                    | $\otimes$      |
| 執行:                      |                |
| e<br>關小電燈                | 訊億市集           |
| 加入到S                     | Siri O         |
|                          | 加入到 Siri       |

▶ 點擊『加入到 Siri』。

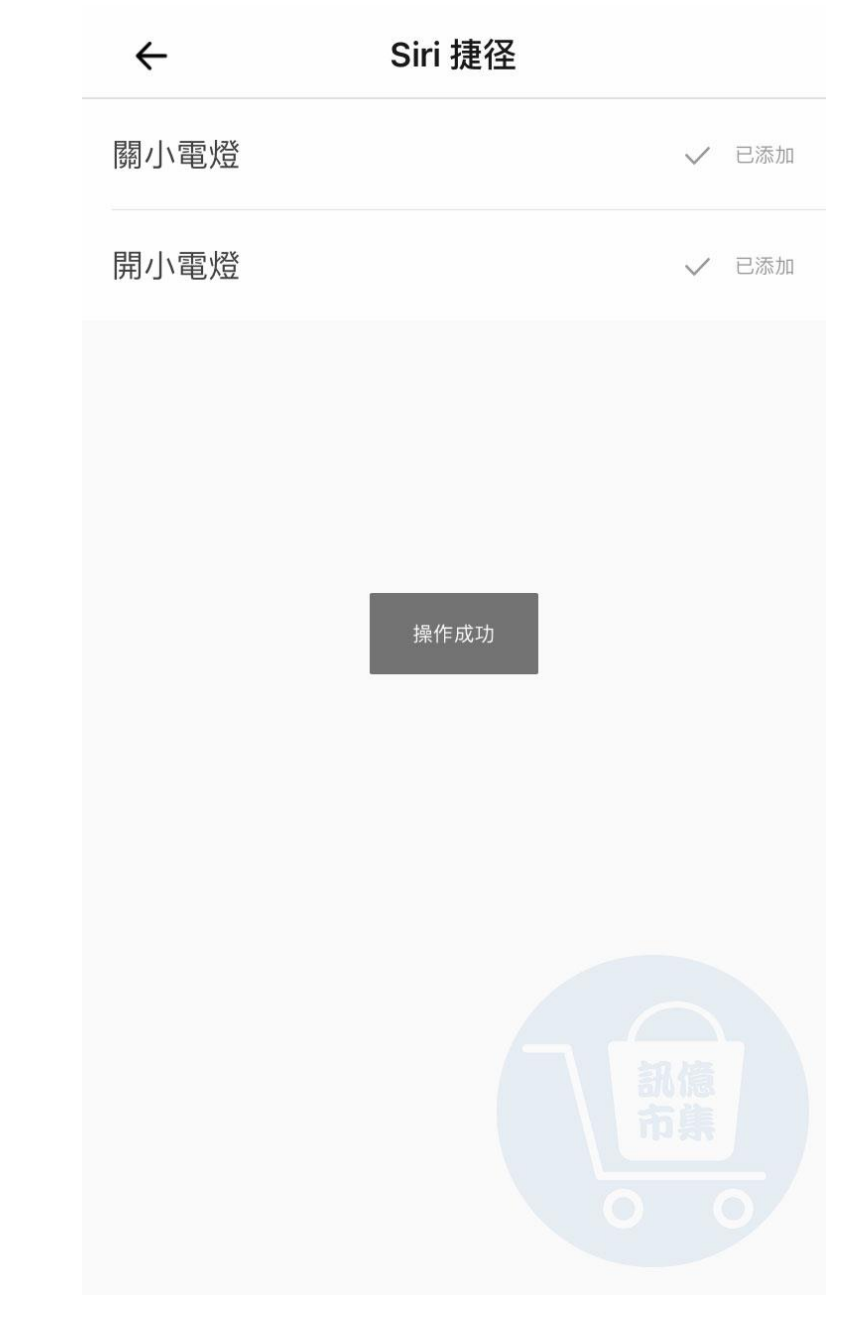

#### ▶ 關小電燈 Siri 添加完成

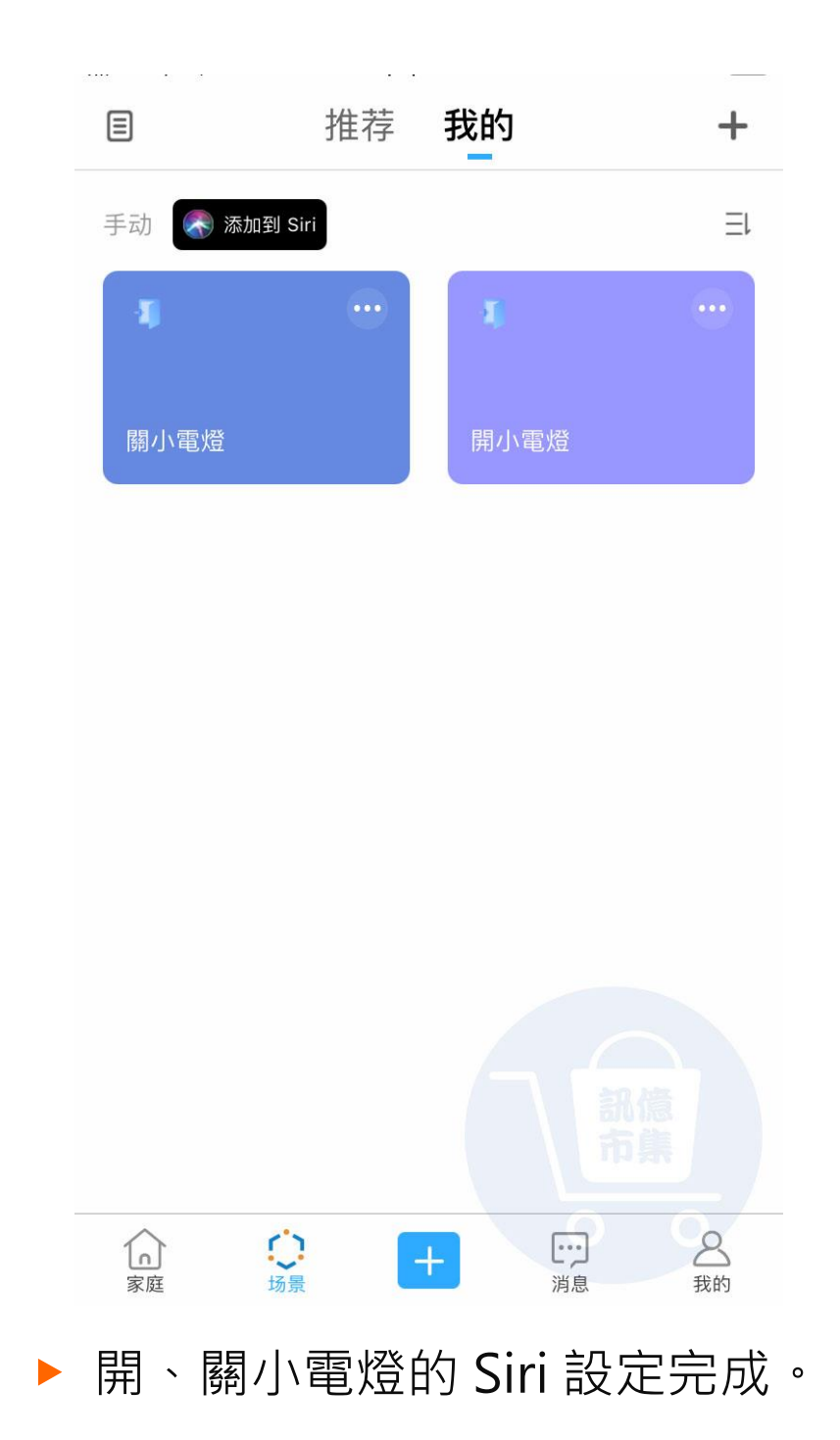

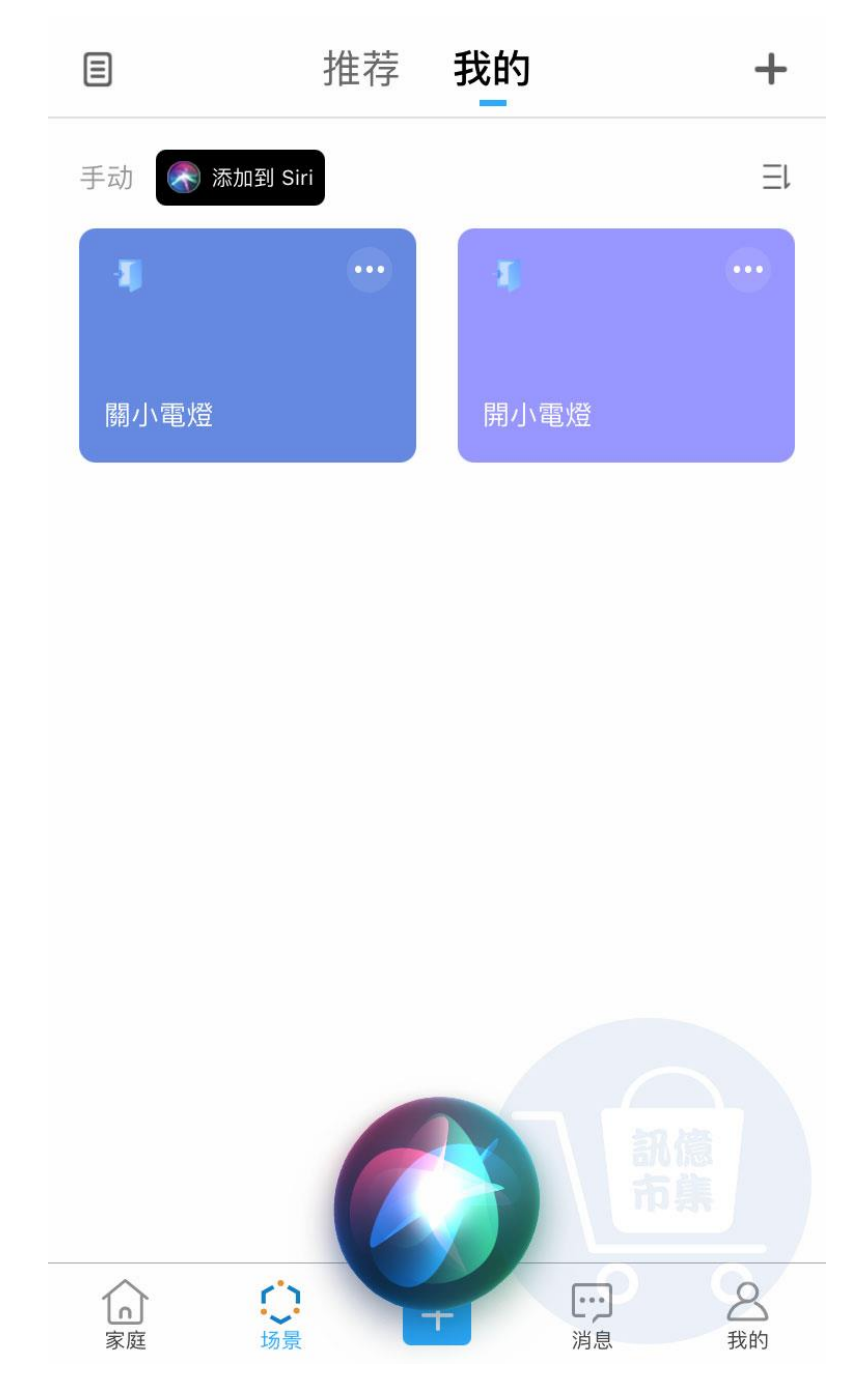

## ▶ 手機叫出 Siri。

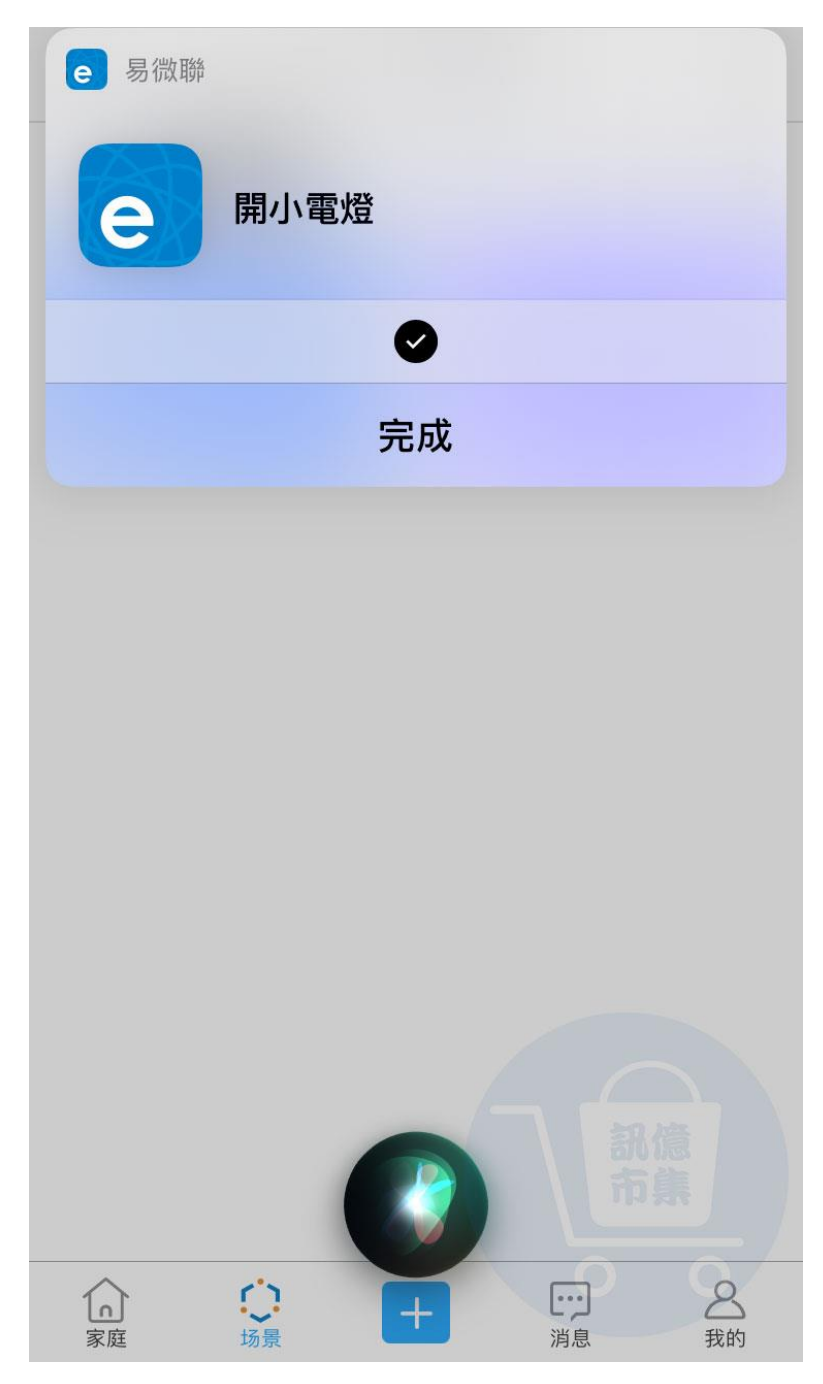

▶ 對著手機說出"開小電燈"

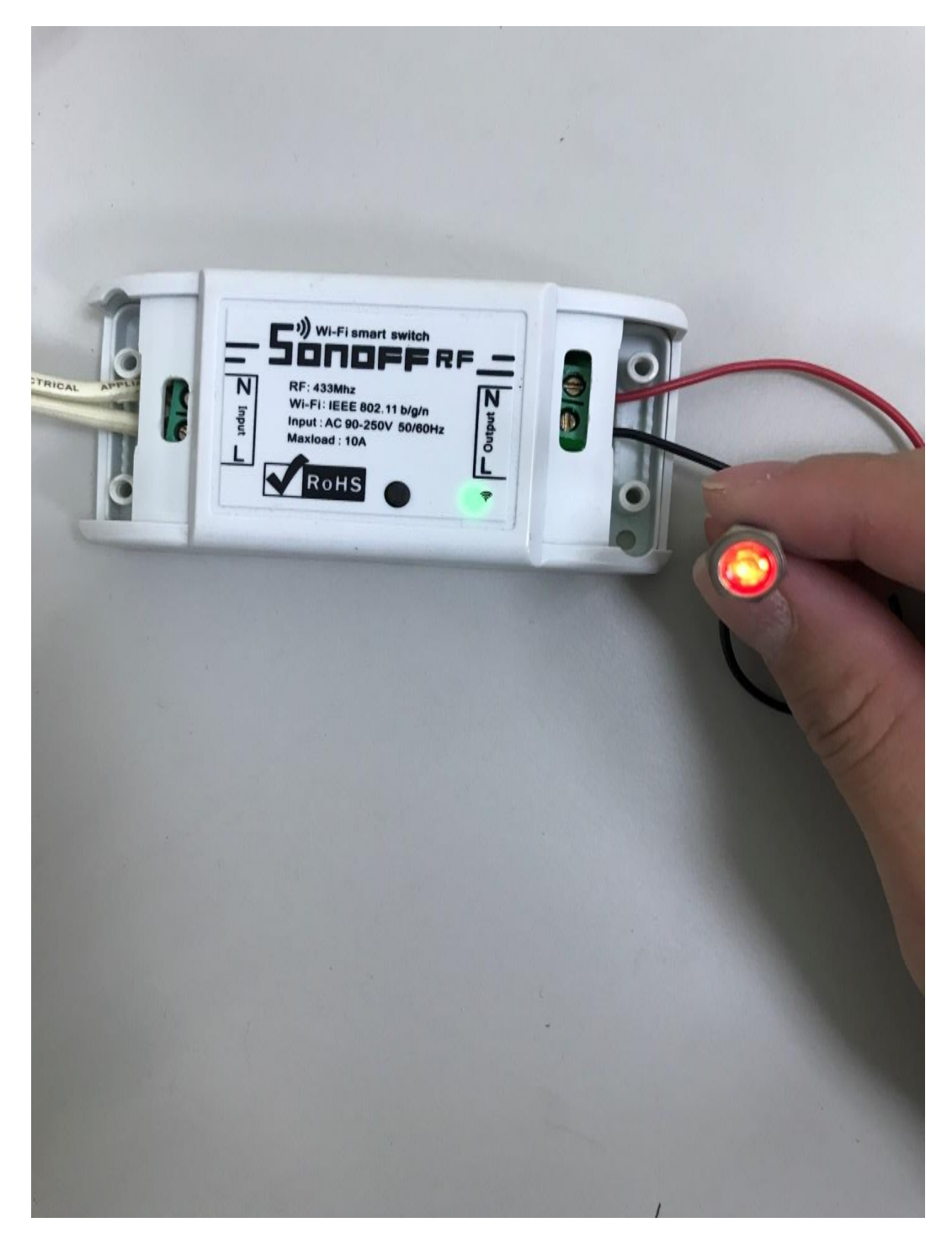

設備立即自動開啟,小電燈亮起。

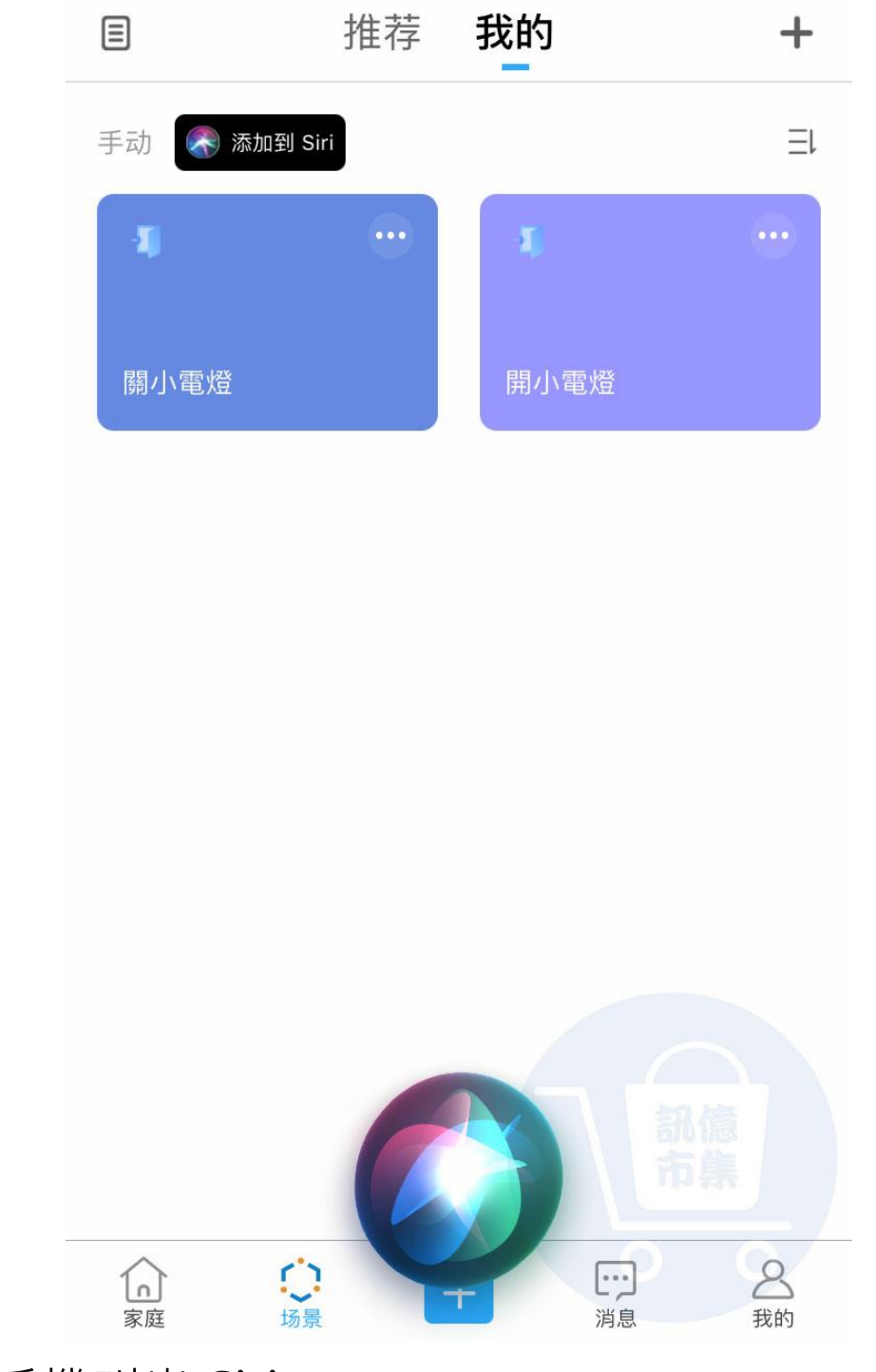

▶ 手機叫出 Siri。

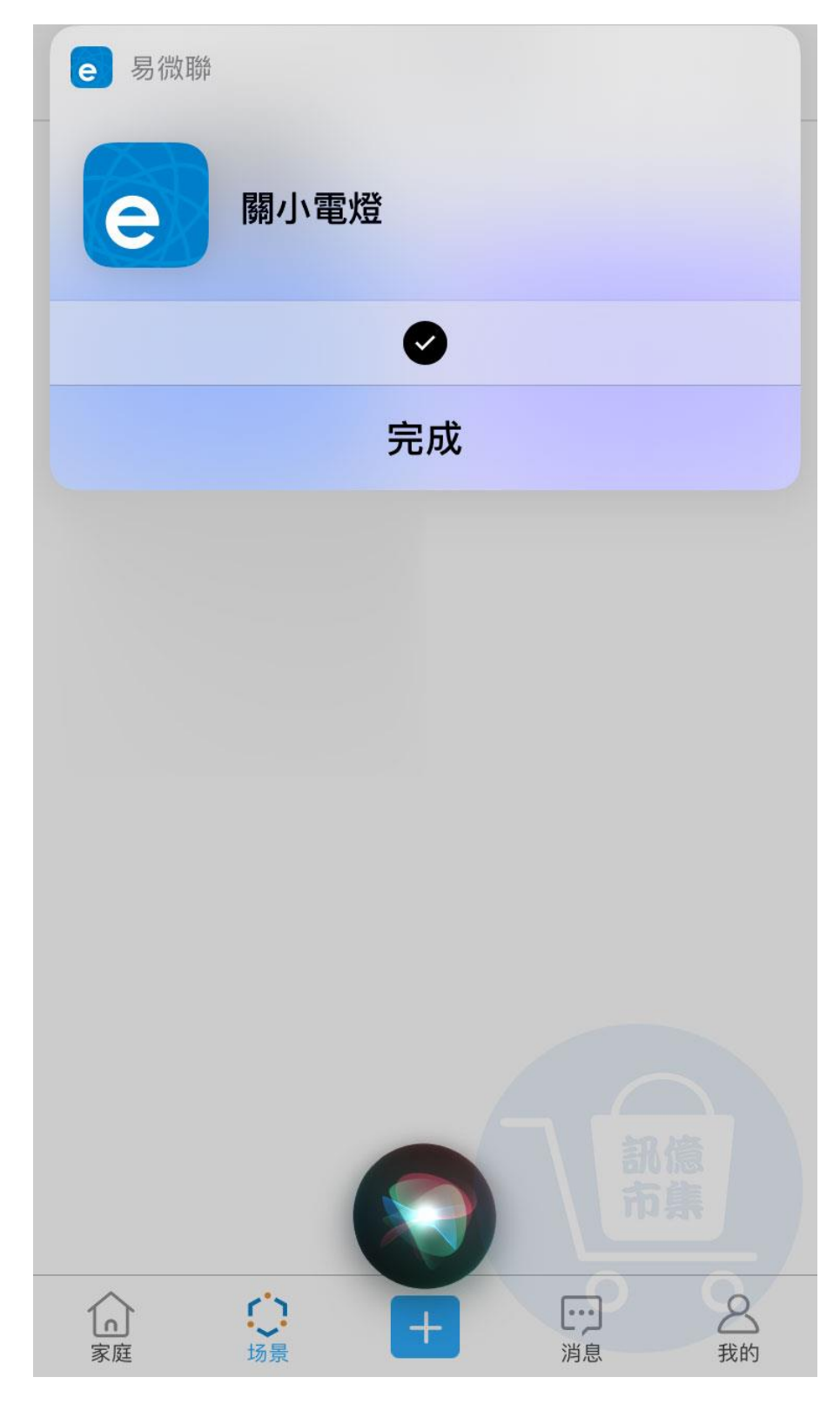

▶ 對著手機說出"關閉小電燈"。

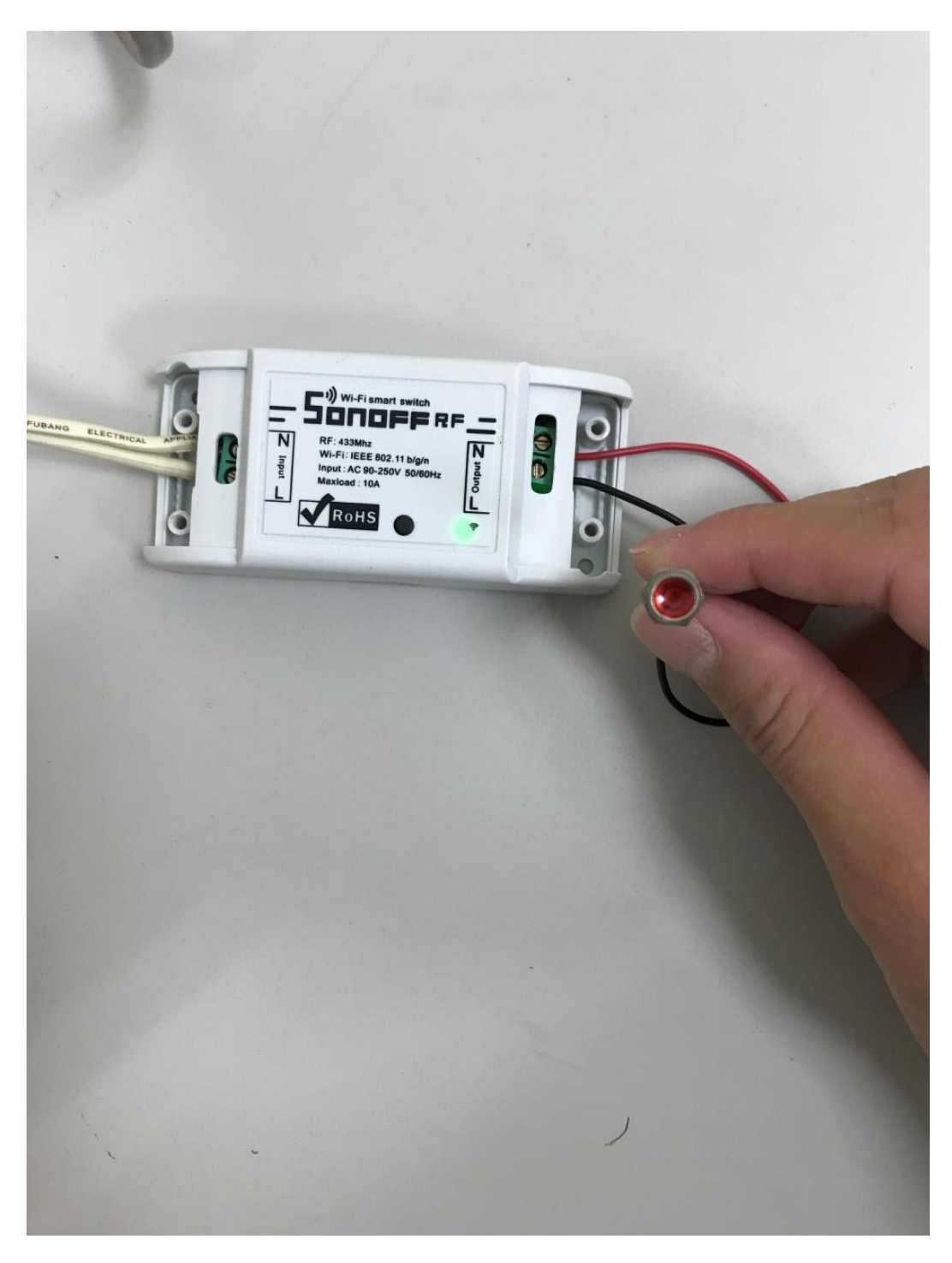

設備立即自動關閉,小電燈熄滅。

更多使用技巧:可以參考 YT 分享影片,記得(按讚)(訂閱)(開啟小鈴鐺) https://www.youtube.com/playlist?list=PL rAWCzYLn0l704dbBoG2dyZ 7Jg4Qknd